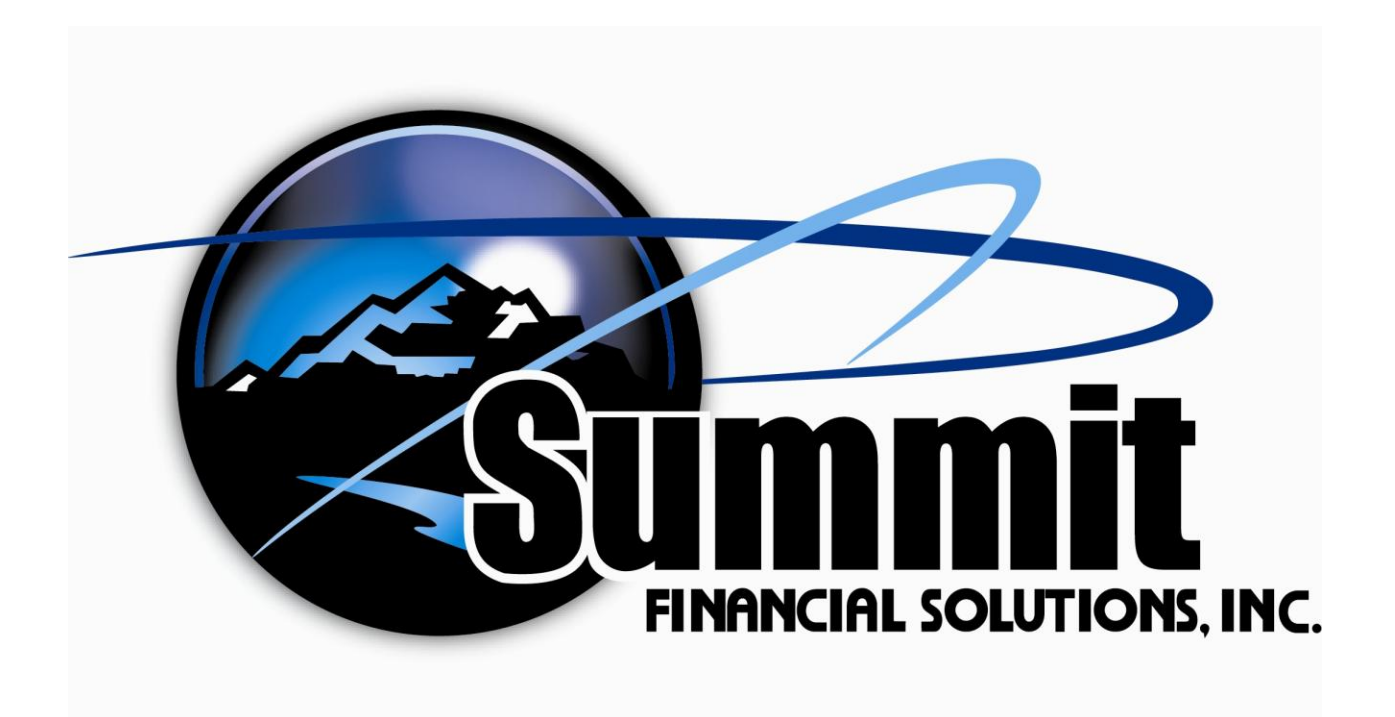

# Web Merchant User Manual

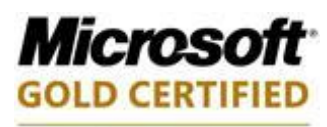

Partner

Updated 03-10-10 MCAP 9.9.1

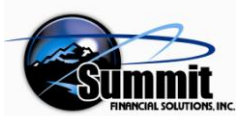

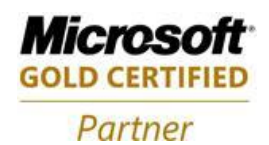

# **Table of Contents**

| Table of Contents2                                                   |
|----------------------------------------------------------------------|
| Web Merchant Remote Deposit First Time Install & Use4                |
| Making Deposits                                                      |
| Step 1 Capture Good Quality Check Images                             |
| Step 2 Key Amounts                                                   |
| Step 3 Verify Images if Necessary5                                   |
| Step 4 Prepare Electronic Deposit Slip/Ticket5                       |
| Step 5 Transmit Deposit(s)5                                          |
| Step 6 Receipt of Electronic Deposit Acceptance Email – (optional) 5 |
| Making Deposits – Step by Step Details6                              |
| Step 1 - Selecting the Capture Checks icon                           |
| Adding Machine Tape Detail Steps8                                    |
| Adding Machine Tape File Menu                                        |
| Adding Machine Tape Settings Menu                                    |
| Adding Machine Tape Placement 10                                     |
| Entering Check Amounts into the Adding Machine Tape Interface. 11    |
| Reversing an Error                                                   |
| Finisning                                                            |
| The Image Centure Screen                                             |
| Stop 2 Koving Amounts                                                |
| Step 2 – Reynig Amounts                                              |
| Choosing Key Amounts                                                 |
| The Key Amounts Interface                                            |
| Items Keved and Balanced                                             |
| Step 3 - Choosing Verify Images                                      |
| The Run is Verified – All Images are Present                         |
| Step 4 - Choosing Prepare Deposit Ticket                             |
| Duplicate Item Checker Displaying Suspected Duplicates               |
| Step 5 - Selecting Transmit Deposit(s)                               |
| Notification of Which Deposits Will Be Transmitted                   |
| Duplicate Trace Numbers Encountered                                  |
| Transmit Deposit Report Display26                                    |

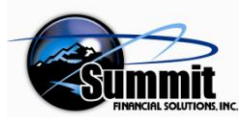

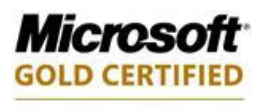

Partner

| Appendix A – Document Changes   | 27 |
|---------------------------------|----|
| Appendix B - IQA Activities     |    |
| IQA Problems                    |    |
| IQA Interface                   |    |
| IQA TOOL CHART                  |    |
| Verification Problems           |    |
| Appendix C – Adding Users       |    |
| Appendix D – Splitting Deposits |    |

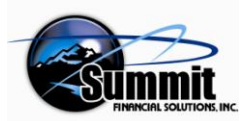

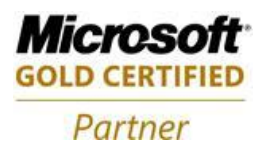

# Web Merchant Remote Deposit First Time Install & Use

This document is designed for those merchants that will be making their deposits electronically using the Web Merchant Remote Deposit application. It will illustrate the steps the Merchant will take in using the Web Merchant product after installation.

The Web Merchant Remote Deposit Application allows the corporate vendor or merchant user to scan and deposit received checks electronically using the Internet. This application can be referred to as Web Merchant, Corporate Deposit, Remote Deposit, or Merchant Capture. The ease of installation over the Internet makes Web Merchant extremely handy and convenient. The many benefits to the customer include time, money, and fuel savings among others.

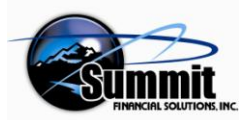

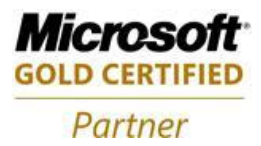

# Making Deposits

Depending upon how the bank configures their depositors, there are four or five steps required to make a remote deposit. If the depositor scans the checks but does not key or balance the deposit themselves, the Key Amounts button is not available. All users must at least: Capture, Verify, Prepare, and Transmit. The Interface icons lead the user through the necessary steps. This document assumes that the user will be required to complete the following five steps.

# Step 1 Capture Good Quality Check Images Step 2 Key Amounts Step 3 Verify Images if Necessary Step 4 Prepare Electronic Deposit Slip/Ticket Step 5 Transmit Deposit(s) Step 6 Receipt of Electronic Deposit Acceptance Email - (optional)

These individual processes have a tremendous amount of flexibility to handle situations that the merchant might encounter.

In most instances, the merchant is able to scan, process, and transmit items within a very short amount of time and with a minimum of effort. The following processing illustrations will cover the vast majority of Web Remote Depositors.

If more in-depth information regarding the steps above is needed, please review the Web Merchant Advanced User Manual available on the Summit Financial Solutions, Inc., FTP site or contact Summit Support at 573.761.4300.

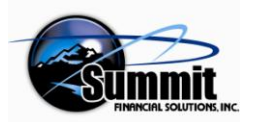

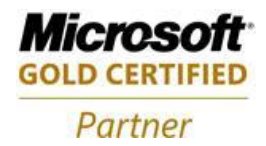

# Making Deposits – Step by Step Details

### Step 1 - Selecting the Capture Checks icon

The user will follow the functionality of the Main Menu as it leads them through the process. Icons are only available (not grayed-out) when the functionality they provide is appropriate as the next task. Starting at the top icon, the user will progress down through each lower icon. Clicking on an enabled icon will display the interface for that step in the process.

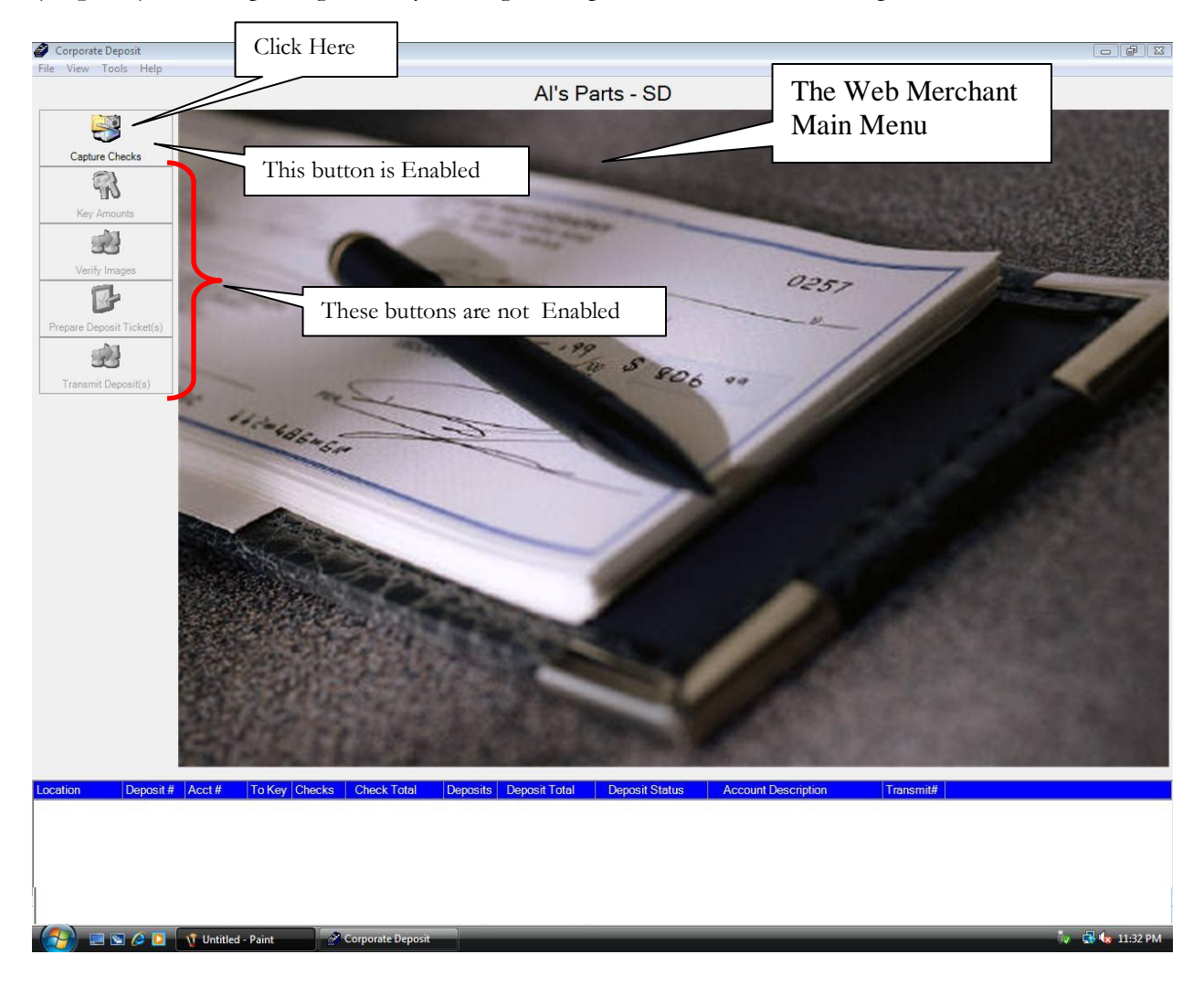

(Step 1-A) - Start capturing items by clicking the Capture Checks Icon – the top icon.

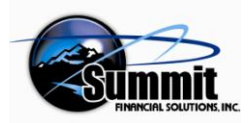

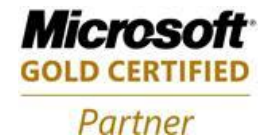

#### The following account prompt displays

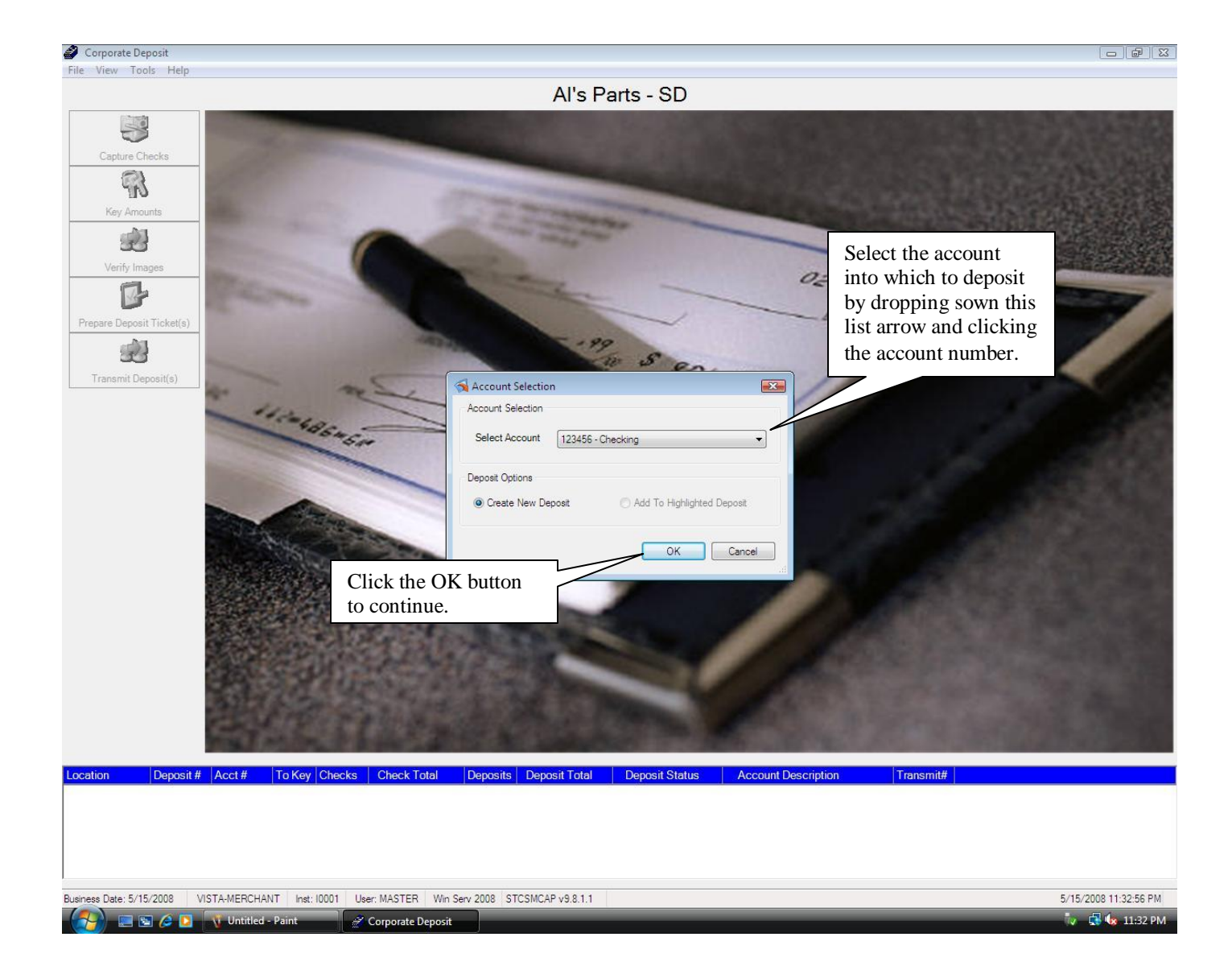

**(Step 1-B)** - If you have multiple accounts into which to deposit, select the account into which you wish to deposit the checks you are about to scan. If there is only one account in the list then click the OK button.

This will cause the blank Adding Machine Tape to display.

This is where you will enter the amount of the checks, either individually or as a total. You will type in the dollar amount and then hit the enter key to place it in the list. You may enter amounts using decimals if you turn that setting on. Use information below to help you determine the best way to enter the checks.

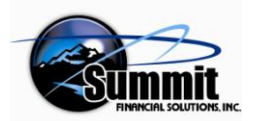

Web Merchant Remote Deposit User Manual

Partner

Microsoft

# Adding Machine Tape Detail Steps

|                                                                                                    | Adding Machine                         | e                                |          |
|----------------------------------------------------------------------------------------------------|----------------------------------------|----------------------------------|----------|
| The merchant will then enter each check amount into the Adding                                                                                                    | File Settings                          |                                  |          |
| Machine Tape.                                                                                                    |                                        |                                  |          |
|                                                                                                    | Total                                  | \$2                              | ,424.00  |
|                                                                                                    | Entry Item                             |                                  |          |
| (Step 1-C-1) Enter the amount of the check in the Entry Item field in pennies                                                                                                    | Entry                                  | Tatal                            | lie er # |
| with or without a decimal point.                                                                                                    | \$75.00+                               | \$75.00                          | 1        |
|                                                                                                    | \$265.00+                              | \$340.00                         | 2        |
| (Step 1-C-2) Hit the Enter key to a) add the entered amount to the total and b)                                                                                                    | \$234.00+                              | \$574.00                         | 3        |
| display it in the Adding Machine Tape Entered Items Display Area.                                                                                                    | \$1,850.00+                            | \$2,424.00                       | 4        |
| (Step 1-C 3) Click Continue after the last check entry has been entered to move to the next phase in the process.                                                                                                    | Addin<br>Entere<br>Area                | g Machine Tap<br>ed Items Displa | e<br>y   |
| <b>Cancel</b> -This will cancel the entry process and the adding tape will disappear – you will go back to the Account Selection screen.                                                                                                    |                                        |                                  |          |
| <b>C</b> - Choosing <b>'C'</b> will display a prompt saying that this will erase all entries that have been entered up to this point for this batch, and asking Are you sure you want to clear all entries? It will not remove the Adding Machine Tape. |                                        |                                  |          |
| <b>CE</b> will remove only an item that has been keyed in the Entry item field before the Enter key has been pressed. It will not remove the last item entered.                                                                                         |                                        |                                  |          |
| <b>Continue -</b> Clicking Continue will move to the next phase in the process.                                                                                                    |                                        |                                  |          |
| <b>Daily Deposit Total</b> - Current Value of the Daily Deposit Total – includes all previous deposits as well as the current batch entries.                                                                                                    | Cancel                                 | CCE                              | Continue |
| <b>Daily Deposit Limit</b> – The Daily Deposit Limit Amount Display Field displays the amount which the bank has determined that the merchant can deposit each day before contacting the bank.                                                          | Daily Deposit Tot<br>Daily Deposit Lim | tal \$0.00<br>nit \$10,000.00    |          |

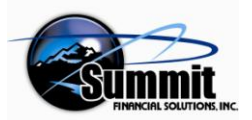

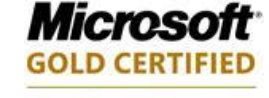

Partner

#### Adding Machine Tape File Menu

These settings allow you to 1) print the current state of the Adding Machine Tape, and 2) Exit the Adding Machine Tape interface (remove it).

#### Adding Machine Tape Settings Menu

These settings allow you to

- 1) Use a decimal or not when inputting the numbers, and
- 2) Enter multiples of the same amount at one time.

Adding Machine
File Settings
Total
V Use Decimal
Calculator Mode

To enter a number of checks written for the same amount, such as three checks for \$4.00 each, simply:

- A) Check the Calculator Mode
- B) Key a '3'
- C) Then key an asterisk '\*'
- D) Then the dollar amount, '4.00'
- E) Press Enter.
- F) The entry will look like that shown. It will show 3 @ 4.00 + meaning add \$4.00 added 3 times.

If an entry is added that should not be in the listing, simply right-click the item and select Reverse Entry and the entry will be reversed as below.

|                 | Adding Machin       | ie   |            |        |   |
|-----------------|---------------------|------|------------|--------|---|
|                 | File Settings       |      |            |        |   |
|                 | Total<br>Entry Item | [    | \$2        | 448.00 |   |
| Right-click the | Entry               | Tota |            | Item#  | _ |
| and select the  | \$75.00+            |      | \$75.00    | 1      |   |
| Reverse Entry   | \$265.00+           |      | \$340.00   | 2      |   |
| option          | \$234.00+           |      | \$574.00   | 3      |   |
|                 | \$1,850.00+         | S    | 2,424.00   | 4      |   |
|                 | (3@\$4.00+)         | S    | 2,436.00   | 7      |   |
|                 | (3@\$4.(^^_)        | Rev  | erse Entry |        |   |

| Addir | ng Machine |
|-------|------------|
| File  | Settings   |
|       | Print      |
|       | Exit       |

| Adding Machine |                 |  |  |  |  |
|----------------|-----------------|--|--|--|--|
| File           | Settings        |  |  |  |  |
| Total          | Use Decimal     |  |  |  |  |
| Fntry          | Calculator Mode |  |  |  |  |

| Adding Machine 🛛 🛛             |               |       |  |  |  |  |  |
|--------------------------------|---------------|-------|--|--|--|--|--|
| File Settings                  | File Settings |       |  |  |  |  |  |
| Total \$2,448.00<br>Entry Item |               |       |  |  |  |  |  |
| Entry                          | Total         | Item# |  |  |  |  |  |
| \$75.00+                       | \$75.00       | 1     |  |  |  |  |  |
| \$265.00+                      | \$340.00      | 2     |  |  |  |  |  |
| \$234.00+                      | \$574.00      | 3     |  |  |  |  |  |
| \$1,850.00+                    | \$2,424.00    | 4     |  |  |  |  |  |
| (3@\$4.00+)                    | \$2,436.00    | 7     |  |  |  |  |  |
| (3@\$4.00+)                    | \$2,448.00    | 10    |  |  |  |  |  |
| \$12.00-                       | \$2,436.00    | 7     |  |  |  |  |  |

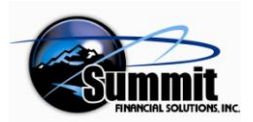

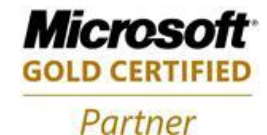

#### Adding Machine Tape Placement

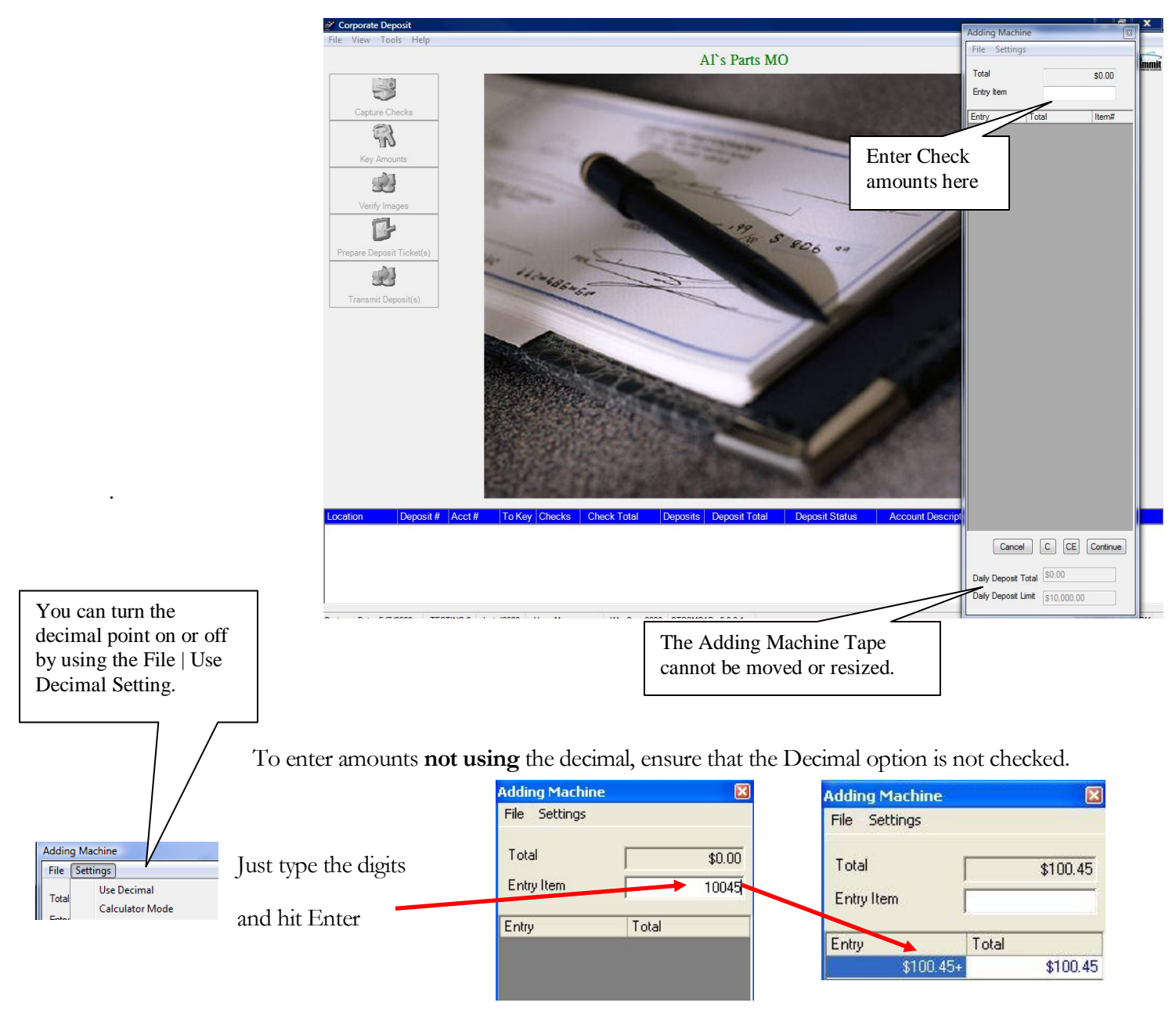

To enter amounts using the decimal, select the Use Decimal option in the Settings Menu - check it.

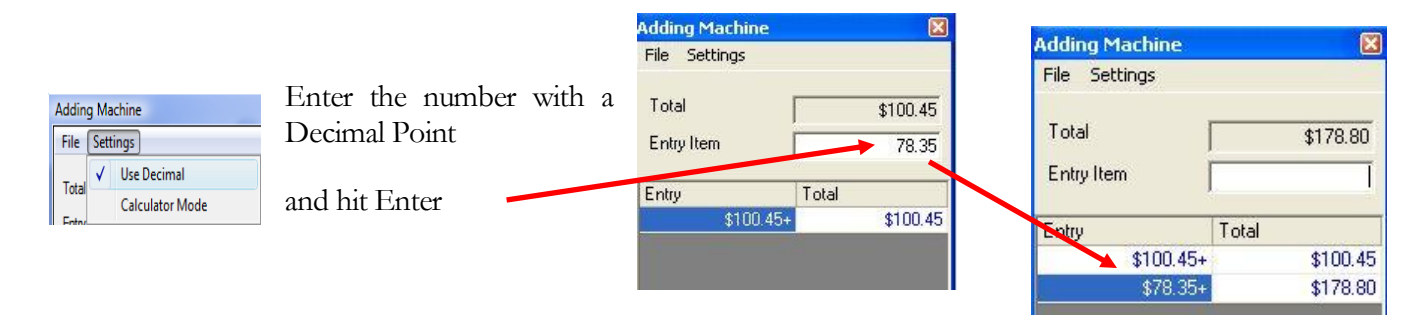

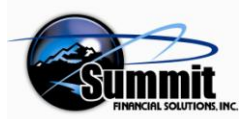

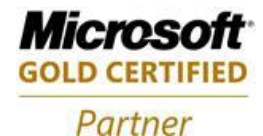

#### Entering Check Amounts into the Adding Machine Tape Interface

Keying an amount in the Entry field and pressing the Enter key enters the amount into the Entry area and causes the amount to be added to the previous total in the listing. You cannot continue without at least one dollar amount in the listing.

#### **Reversing an Error**

If you make a mistake you can 1) re-enter the mistaken number and then hit the minus key to subtract that amount, or, 2) right-click the amount that should not be present and select Reverse Entry. Then continue entering the rest of the deposit dollar amounts one at a time, hitting Enter after each.

#### Finishing

When all the check amounts have been entered, click the Continue button. This will begin the process of displaying the capture screen and starting the scanner. While keying the check amounts, keep the order of the checks the same as they are entered. This will aid in later activities if an error in keying in the amounts was made.

(Step 1 – D) Enter all your checks and then click the Continue button.

#### Place Checks in Scanner Correctly

Depending upon the scanner being used, the checks must be positioned in the input hopper so the written front of the check faces the front scanning sensor. This will differ for different scanners. The following shows how the checks should be placed in the certified scanners that can be used with Web Merchant.

Unisys UEC 7000i – The check's written front faces up

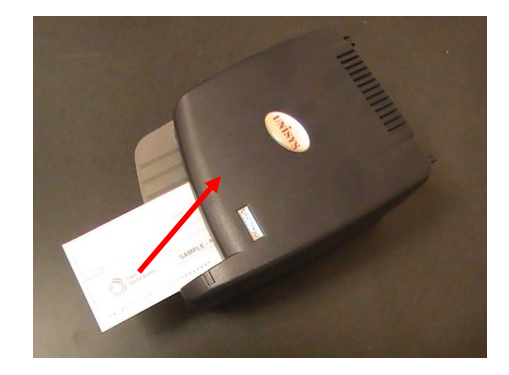

Unisys MyVisionX or Panini – The check's written front faces away from the center of the scanner

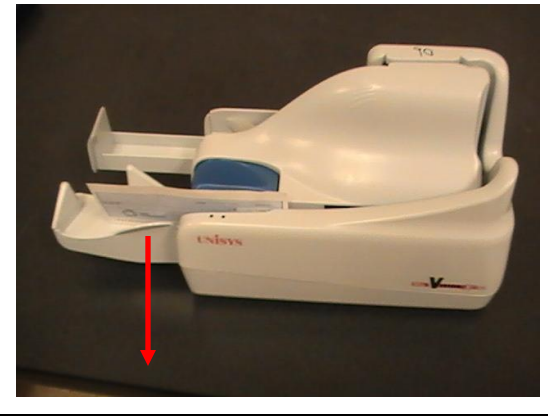

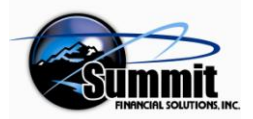

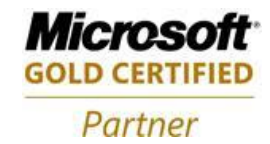

**Digital Check TS-230 or 215** – The check's written front faces away from the middle of the scanner in the (**NOTE**): input hopper on the left of the scanner (the reverse of most other scanners)

**MagTek Excella** – The check's written front faces away from the middle of the scanner, again in the left side input slot (similar to the above)

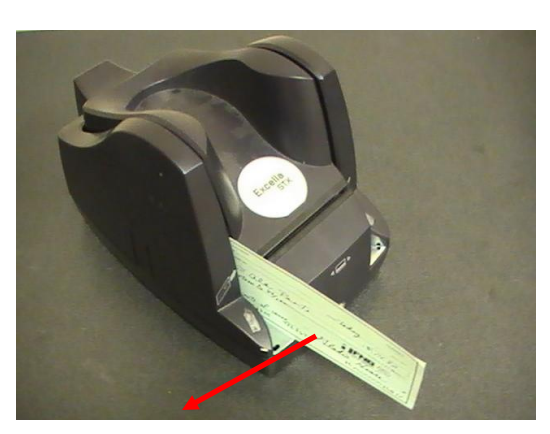

**Unisys CX-30** – The check's written front faces away from the middle of the scanner

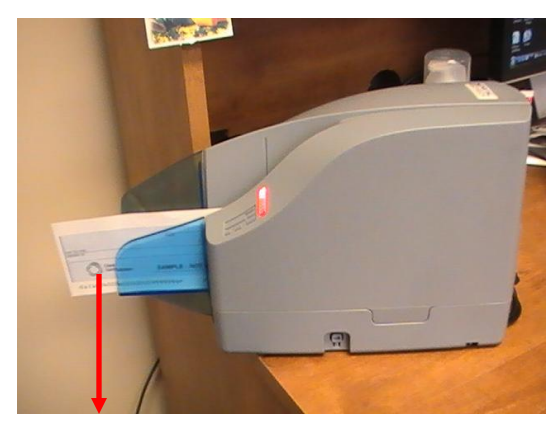

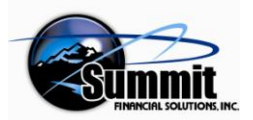

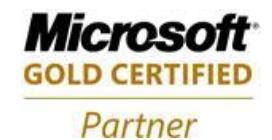

**Canon CR-55** – The check's written front faces out away from the middle of the scanner

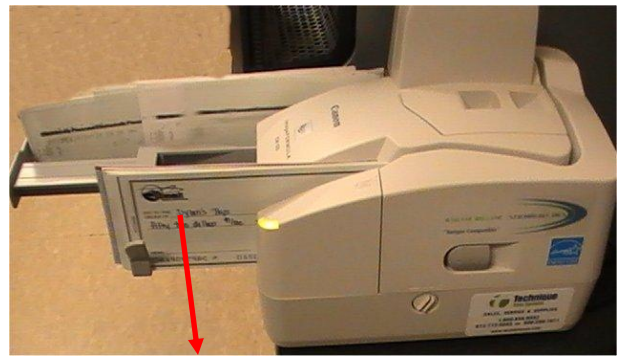

Unisys SmartSource – The check's written front faces out away from the middle of the scanner

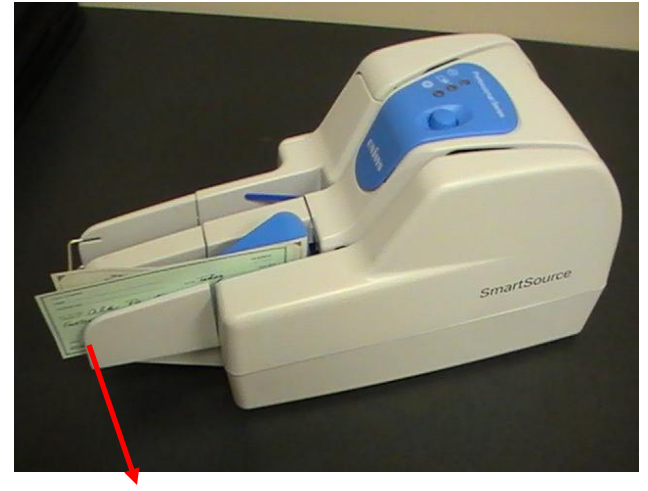

Develop a system or procedure that fits your area. Be careful to keep the checks in the same order as you feed them through the scanner. Place the checks close to the scanner so they can be fed through easily. Have an output box or area for those scanned. If they are kept in order it will be easier to rescan them if necessary

(Step 1 - E) - Feed your checks through the scanner.

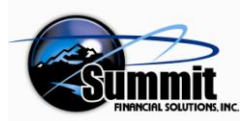

Web Merchant Remote Deposit User Manual

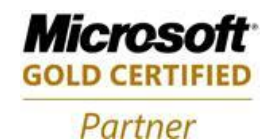

#### The Image Capture Screen

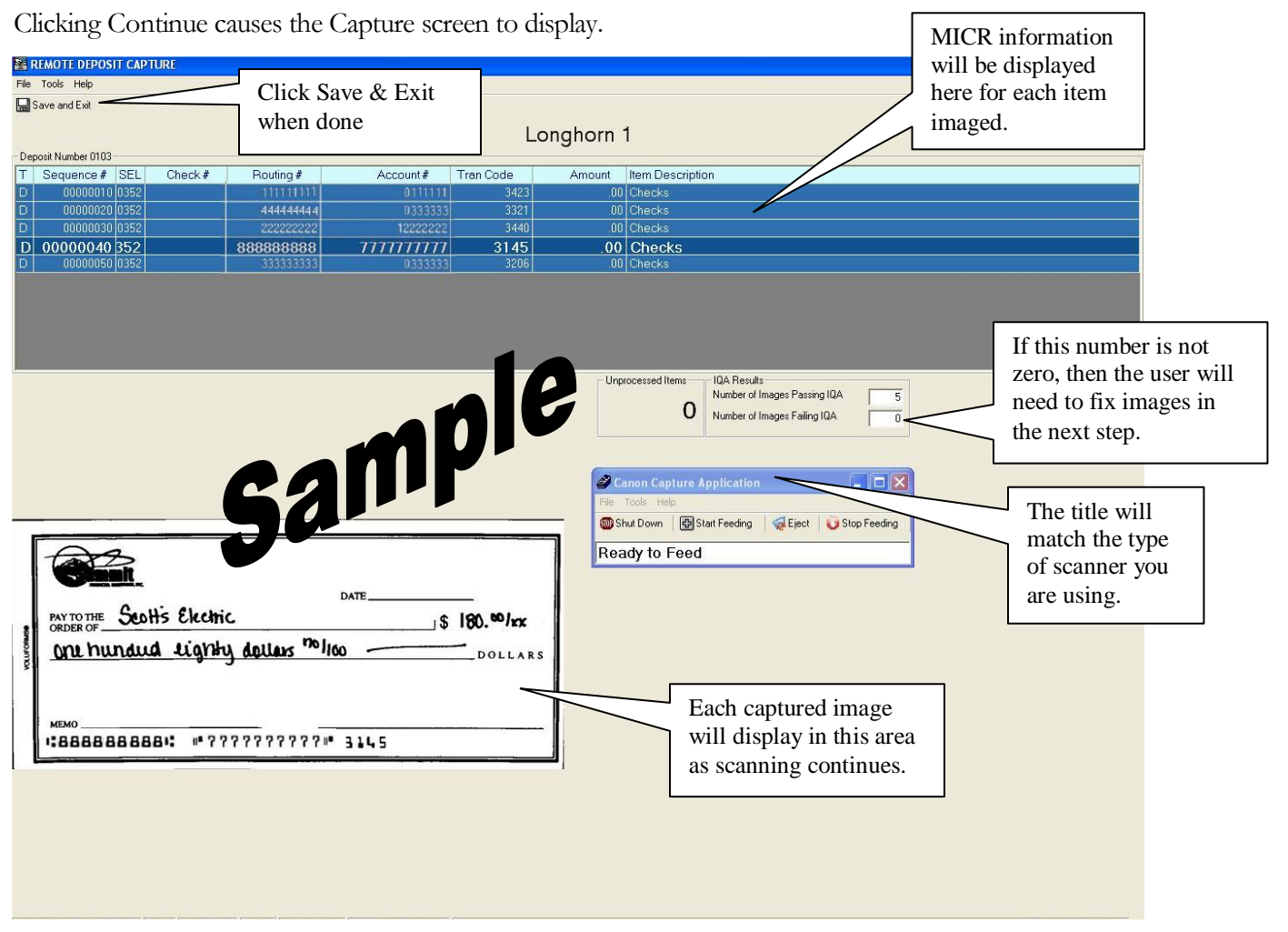

(Step 1-F) - When all checks have been scanned, click the Save and Exit icon at the top left on the screen.

Based on how well the checks were recognized during capture by the Inline IQA process, you might need to repair some images at this point ('Number of Images Failing IQA' is not zero). For this see Appendix B.

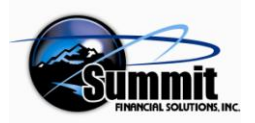

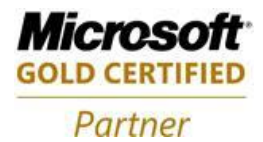

# Step 2 – Keying Amounts

#### The Main Interface After Capture

The Main Screen interface will redisplay with the next icon down, the Key Amounts icon, now available/ enabled.

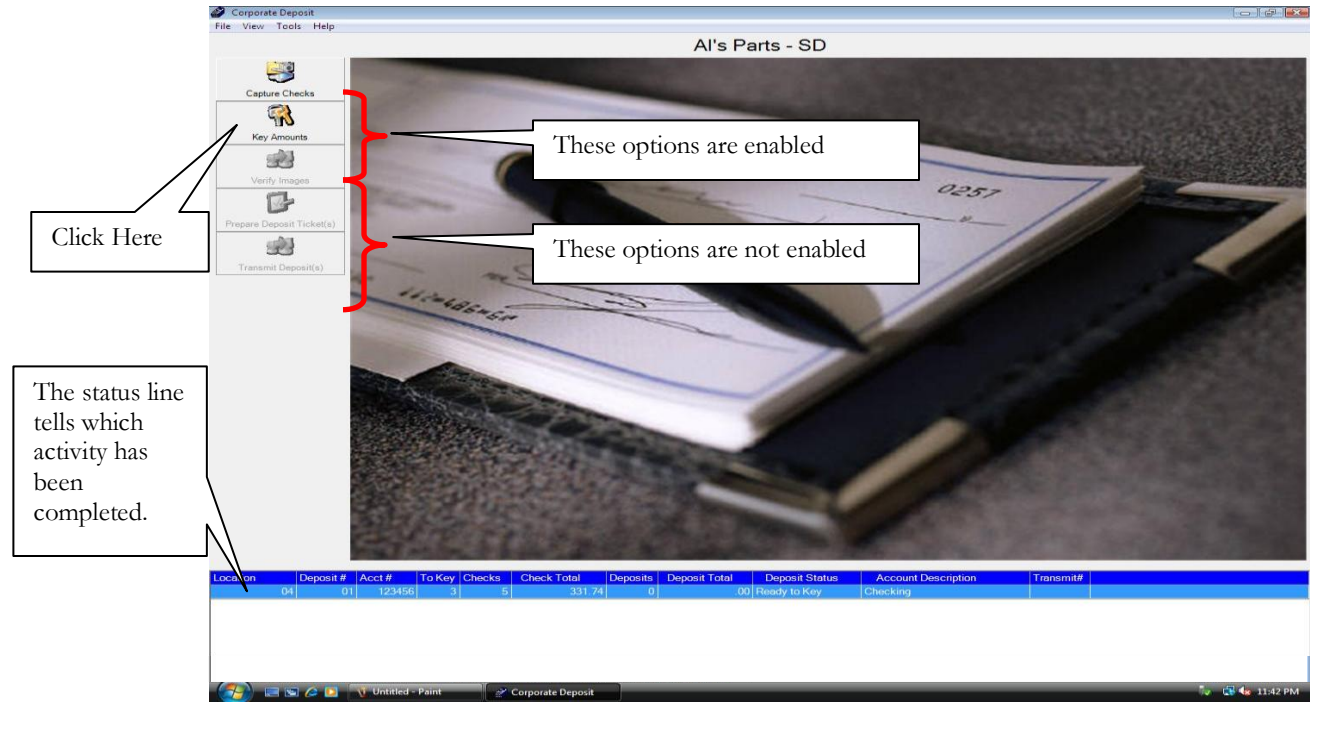

#### **Choosing Key Amounts**

(Step 2-A) - Click the Key Amounts icon.

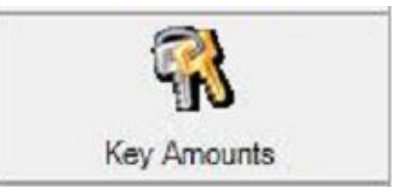

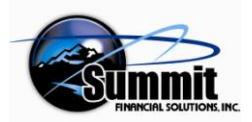

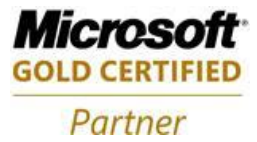

#### The Key Amounts Interface

The Key Amounts Interface displaying any items that need numeric field entries to be fixed will appear.

This screen will allow you to enter any numbers that were not scanned /recognized adequately.

| Pile Under       Pinet Hand       Backter / Hand       Backter / Han                                                                                                    | Amount Key                                                                               |                                                                                                    | Image Control                                                                                                    | Menu                                                                                                    |                                                                                                    |                                                                                                    |                | - ē <b>.</b>                                                               |
|----------------------------------------------------------------------------------------------------|------------------------------------------------------------------------------------------|----------------------------------------------------------------------------------------------------|----------------------------------------------------------------------------------------------------|----------------------------------------------------------------------------------------------------|----------------------------------------------------------------------------------------------------|----------------------------------------------------------------------------------------------------|----------------|----------------------------------------------------------------------------|
| Back Back Marge Where Back & Beader / House & Back / House & Plate<br>Image Control Icons<br>D.E. Schwendemann<br>3236 W. Edgewood<br>3236 W. Edgewood<br>3236 W. Edge                                                                                                    | File View Undo                                                                           |                                                                                                    |                                                                                                    |                                                                                                    |                                                                                                    |                                                                                                    | ~ ~ ~          |                                                                            |
| DE: Schwendemann       6039         226 W. Edgewood       444 2006         200000       Al's Parts         Winds       5909         Saving S Bang Sang Sang Sang Sang Sang Sang Sang S                                                                                                    | Bave & Exit 👖 Front I                                                                    | mage 🐐 Back Image ↔ Fro                                                                                                    | int / back 🚿 Exclude / include 📕                                                                                  | Accing Machine                                                                                                    | Undô                                                                                                    | In                                                                                                    | hage Control I | cons                                                                       |
| D.E. Schwendemann       6039         Schwendemann       6039         Schwendemann       6039         Schwendemann       6039         Schwendemann       6039         Schwendemann       6039         Schwendemann       6039         Schwendemann       6039         Schwendemann       90000         Schwendemann       90000         Schwendemann       90000         Schwendemann       90000         Schwendemann       90000         Schwendemann       90000         Schwendemann       90000         Schwendemann       90000         Schwendemann       900000         Schwendemann       900000         Schwendemann       900000         Schwendemann       900000         Schwendemann       900000         Schwendemann       900000         Schwendemann       900000         Schwendemann       9000000         Schwendemann       9000000         Schwendemann       90000000         Schwendemann       900000000         Schwendemann       9000000000000000000000000000000000000                                                                                                    |                                                                                          |                                                                                                    |                                                                                                    |                                                                                                    |                                                                                                    |                                                                                                    |                |                                                                            |
| DE. Schwendemann       6039         JC, MO       Al's Parts         JC, MO       Al's Parts         JC, MO       Sevence         Status       Sevence         JC, MO       Al's Parts         JC, MO       Sevence         JC, MO       Al's Parts         JC, MO       Sevence         Savings Bang       Sevence         JLLLLLLLLLL       II'' LLLLL         Sources       Sevence         Sevence       Netword         Sevence       Sevence         Sevence       Sevence <td></td> <td></td> <td></td> <td></td> <td></td> <td></td> <td></td> <td></td>                                                                                                    |                                                                                          |                                                                                                    |                                                                                                    |                                                                                                    |                                                                                                    |                                                                                                    |                |                                                                            |
| D.E. Schwendemann<br>D.C. MO<br>Beiling       Al's Parts<br>Al's Parts<br>Beiling       6089<br>444 2006<br>Solog         D.E. Schwendemann<br>D.C. MO<br>Beiling       Al's Parts<br>Milo       444 2006<br>Solog         D.E. Schwendemann<br>D.C. MO<br>Beiling       Al's Parts<br>Milo       5909<br>Solog         D.E. Schwendemann<br>D.C. MO<br>Beiling       Al's Parts<br>Milo       5909<br>Solog         D.E. Schwendemann<br>D.C. Mo<br>Beiling       Notest<br>Milo       5900<br>Solog         D.E. Schwendemann<br>D.C. Moleck       Solog       Solog         D.E. Schwendemann<br>D.C. Moleck       Milo       Solog         D.E. Schwendemann<br>D.C. Moleck       To Moleck       Dauid Schwendemann<br>D.C. Moleck         D.E. Schwendemann<br>D.C. Moleck       To Moleck       Dauid Schwendemann<br>D.C. Moleck         D.E. Schwendemann<br>D.C. Moleck       To Moleck       Dauid Schwendemann<br>D.C. Moleck       Alexanter Heuse<br>Will enter missing of<br>incorrect information<br>D. States         Solog       Solog       Solog       Solog       Deveks<br>States       Deveks<br>States       Alexanter Moleck         Solog       Solog       Solog       Solog       Deveks<br>States       Solog       Deveks<br>States                                                                                                    |                                                                                          |                                                                                                    |                                                                                                    |                                                                                                    |                                                                                                    | 30                                                                                                    | 1000           |                                                                            |
| DE: Schwendernann<br>3236 W; Edgewood<br>65109       Al's Parts<br>Al's Parts<br>W//o       6089<br>999999         Savings Bang<br>Savings Bang<br>Saving Bang<br>Savings Bang<br>Savings Bang<br>Savings Bang<br>Savings Bang<br>Savings Bang<br>Saving Bang<br>Saving | Sher                                                                                     |                                                                                                    |                                                                                                    |                                                                                                    |                                                                                                    |                                                                                                    | 0.02105        | O AR                                                                       |
| Sequenced       Check#       Roconf#       100       100       100       100       100       100       100       100       100       100       100       100       100       100       100       100       100       100       100       100       100       100       100       100       100       100       100       100       100       100       100       100       100       100       100       100       100       100       100       100       100       100       100       100       100       100       100       100       100       100       100       100       100       100       100       100       100       100       100       100       100       100       100       100       100       100       100       100       100       100       100       100       100       100       100       100       100       100       100       100       100       100       100       100       100       100       100       100       100       100       100       100       100       100       100       100       100       100       100       100       100       100       100 <td>1</td> <td></td> <td></td> <td></td> <td></td> <td></td> <td></td> <td>( and</td>                                                                                                    | 1                                                                                        |                                                                                                    |                                                                                                    |                                                                                                    |                                                                                                    |                                                                                                    |                | ( and                                                                      |
| Sources       Sources                                                                                                    | 6 10                                                                                     | D.E. Schwe                                                                                                    | endemann                                                                                                    |                                                                                                    |                                                                                                    |                                                                                                    |                | 6089 Q/                                                                    |
| Separate / Find       Al's Parts         Separate / Find       Al's Parts         Separate / Find       Al's Parts         Separate / Find       Al's Parts         Separate / Find       Al's Parts         Separate / Find       Al's Parts         Separate / Find       Al's Parts         Separate / Find       Al's Parts         Separate / Find       Separate / Find         Separate / Find       Account / To Annual / Find         Separate / Find       Separate / Find         Separate / Find       Separate / Find         Separate / Find <td>P</td> <td>10 JC MO</td> <td>agewood</td> <td></td> <td></td> <td>5[1]</td> <td>100</td> <td></td>                                                                                                    | P                                                                                        | 10 JC MO                                                                                                    | agewood                                                                                                    |                                                                                                    |                                                                                                    | 5[1]                                                                                                    | 100            |                                                                            |
| Al's Parts         Al's Parts         Savings Bangart         Savings Bangart         Saving Bangart     <                                                                                                    |                                                                                          | 65109                                                                                                    |                                                                                                    |                                                                                                    | -                                                                                                    | 44                                                                                                    | 20000          | 1                                                                          |
| Area where the use will enter missing of the series         Solution of the series       Solution of the series         Solution of the series       Solution of the series         Solution of the series       Solution of the series         Solution of the series       Solution of the series         Solution of the series       Solution of the series         Solution of the series       Solution of the series         Solution of the series       Solution of the series         Solution of the series       Solution of the series         Solution of the series       Solution of the series       Solution of the series         Solution of the series       Solution of the series       Solution of the series       Solution of the series         Solution of the series       Solution of the series       Solution of the series       Solution of the series       Solution of the series         Solution of the series       Solution of the series       Solution of the series       Solution of the series       Solution of the series         Solution of the series       Solution of the series       Solution of the series       Solution of the series       Solution of the series         Solution of the series       Solution of the series       Solution of the series       Solution of the series       Solution of the series         Solution of the series                                                                                                    | 9                                                                                        | 05103                                                                                                    |                                                                                                    |                                                                                                    | -                                                                                                    |                                                                                                    |                | 1                                                                          |
| Sevence #       Codex #       Codex #                                                                                                    |                                                                                          |                                                                                                    | AIC                                                                                                    | Da                                                                                                    | rta                                                                                                    |                                                                                                    | 10             |                                                                            |
| Sequence #       Check#       Reading #       Account #       Or       Image #       Account #       Or       Image #       Image #       Image #       Image #       Image #       Image #       Image #       Image #       Image #       Image #       Image #       Image #       Image #       Image #                                                                                                    | 09                                                                                       | Say to the                                                                                                    | 210                                                                                                    |                                                                                                    | 110                                                                                                    |                                                                                                    |                | 100                                                                        |
| Sevence #       Count #       Count #                                                                                                    | (est                                                                                     | Orderal                                                                                                    |                                                                                                    | - 4                                                                                                    |                                                                                                    |                                                                                                    | 1570           |                                                                            |
| Sequence #       Creck #       Routing #       Account #       TC       Annuat       BC       Image: Annuat       BC       Annuat       BC       BC       Annuat       BC       BC       Annuat       BC       BC       Annuat       BC       BC       Annuat       BC       BC       Annuat       BC       BC <td>1 m</td> <td>V</td> <td></td> <td></td> <td></td> <td></td> <td></td> <td>-</td>                                                                                                    | 1 m                                                                                      | V                                                                                                    |                                                                                                    |                                                                                                    |                                                                                                    |                                                                                                    |                | -                                                                          |
| Savings Bays Bays Bays Bays Bays Bays Bays Bay                                                                                                    | 11                                                                                       | 1 hat 1                                                                                                    | Alia                                                                                                    |                                                                                                    |                                                                                                    |                                                                                                    |                |                                                                            |
| Savings Barg Barg Barg David Schwendemann         Securities #       Check #       Routing #       Account #       To       Annount       D/C Item Description         00000010       111111111       000000111111       6089       90.00 D       Checks         00000020       99999999       00055555555       2104       50.87 D       Checks         00000020       99999999       00055555555       2104       50.87 D       Checks         00000020       99999999       00055555555       2104       50.87 D       Checks         00000020       99999999       00055555555       2104       50.87 D       Checks         00000020       99999999       00055555555       104       50.87 D       Checks         00000020       99999999       00012222222       023       50.00 D       Checks         00000010       81572004       00012222222       023       50.00 D       Checks         00000010       81572004       00012222222       023       50.00 D       Checks         00000010       81572004       00012222222       023       50.00 D       Checks         00000001       81572004       00012222222       023       50.00 D       Checks                                                                                                    | 1 00                                                                                     | recu-                                                                                                    | w//0                                                                                                    |                                                                                                    |                                                                                                    |                                                                                                    | 90             | lars a marine                                                              |
| SAVINGS BASGAR John David Schwendemann         Sequence #       Check #       Routing #       Account #       TC       Annount       EDB 9         Sequence #       Check #       Routing #       Account #       TC       Annount       EDB 9         00000010       1111111111       0000000111111       6009       90.00 D       Checks         00000020       999999999       00055555555       2104       50.87 D       Checks         00000020       999999999       00055555555       2104       50.87 D       Checks         00000020       999999999       00055555555       2104       50.87 D       Checks         00000020       999999999       00055555555       2104       50.87 D       Checks         00000020       999999999       00012222222       0233       50.00 D       Checks         00000010       81572804       00012222222       0233       50.00 D       Checks         00000010       81572804       00012222222       0233       50.00 D       Checks         00000010       81572804       00012222222       0233       50.00 D       Checks         00000010       815782041       00012222222       0233       50.00 D       Checks                                                                                                    |                                                                                          |                                                                                                    | ar at                                                                                                    |                                                                                                    |                                                                                                    |                                                                                                    |                |                                                                            |
| Sequence #         Check #         Routing #         Account #         TC         Amount         DC         Item Description           00000010         111111111         0000001111111         6089         90.00 D         Checks         Checks         Account #         TC         Amount         DC         Checks         Number         Account #         TC         Amount         DC         Item Description         Area where the use will enter missing C           00000020         999999999         0005555555         104         50.07 D         Checks         Area where the use will enter missing C           00000020         999999999         00022222222         0233         50.00 D         Checks         Area where the use will enter missing C           00000010         81572001         000022222222         0233         50.00 R         Invalid Routing Number         Invalid Routing Number           00000010         81572031         00012222222         0233         50.00 R         Invalid Routing Number         Invalid Routing Number           00000010         81572031         00012222222         023         50.00 R         Invalid Routing Number         Invalid Routing Number           00000010         81572031         00012222222         023         50.00 R         Invalid Routing                                                                                                    |                                                                                          | SA                                                                                                    | VINGS BANK                                                                                                    |                                                                                                    |                                                                                                    |                                                                                                    |                | 1                                                                          |
| Sequence #         Check #         Roduing #         Account #         TC         Amount         D/C Item Description           00000010         111111111         11111111         11111111         6089         90.00 D         Checks           00000020         99999999         00055555555         1083         35.00 R         Invalid Routing Number           00000020         99999999         000055555555         1083         35.00 R         Invalid Routing Number           00000020         999999999         00002222222         0233         50.00 D         Checks           00000020         999999999         00012222222         0233         50.00 R         Invalid Routing Number           00000020         999999999         00012222222         0233         50.00 R         Checks           00000020         999999999         00012222222         0233         50.00 R         Invalid Routing Number           00000020         999999999         00012222222         0233         50.00 R         Invalid Routing Number           00000020         999999999         00012222222         0233         50.00 R         Invalid Routing Number           000000020         999999999         00012222222         023         50.07 D         Checks <td></td> <td></td> <td></td> <td></td> <td></td> <td></td> <td></td> <td></td>                                                                                                    |                                                                                          |                                                                                                    |                                                                                                    |                                                                                                    |                                                                                                    |                                                                                                    |                |                                                                            |
| Sequence #         Check #         Routing #         Account #         TC         Amount         DC         Item Description           00000010         1111111111         000000111111         6089         90.00 D         Checks         Area where the use will enter missing C           00000020         999999999         0005555555         2104         50.00 R         Invide Routing Number         Area where the use will enter missing C           00000020         999999999         00002222222         0233         50.00 R         Invide Routing Number           00000020         999999999         00002222222         0233         50.00 R         Invide Routing Number         Area where the use will enter missing C           00000020         999999999         00012222222         0233         50.00 R         Invide Routing Number         Incorrect information of the correct information of the correct information of                                                                                                    | 1 20000                                                                                  |                                                                                                    |                                                                                                    |                                                                                                    |                                                                                                    |                                                                                                    |                |                                                                            |
| Sequence #         Check #         Routing #         Account #         If & & & & & & & & & & & & & & & & & & &                                                                                                    | 1 23585                                                                                  |                                                                                                    |                                                                                                    |                                                                                                    |                                                                                                    |                                                                                                    |                |                                                                            |
| Sequence #         Check #         Routing #         Account #         TC         Amount         D/C         Item Description           00000010         111111111         00000001         1111         00000001         1111         00000001         1111         00000001         1111         00000001         1111         100000001         1111         00000001         1111         00000001         1111         100         00000001         1111         100         00000001         1111         100         00000001         1111         100         00000001         1111         100         00000001         1111         1111         000         0000001         1111         1111         100         00000001         1111         1111         100         00000001         11111         1111         100         00000001         1111         1111         1111         100         1111         1111         1111         1111         100         1111         1111         100         1111         1111         1111         1111         1111         1111         1111         1111         1111         1111         1111         1111         1111         1111         1111         1111         11111         11111         1111                                                                                                    |                                                                                          |                                                                                                    |                                                                                                    |                                                                                                    |                                                                                                    |                                                                                                    | Sec.           | · · · · · · · · · · · · · · · · · · ·                                      |
| Sequence #         Check #         Routing #         Account #         TC         Arrount         D/C Item Description           00000010         111111111         000000111111         6089         90.00 D         Checks           00000020         99999999         0005555555         2104         50.87 D         Checks           00000010         111111111         00005555555         1083         35.00 R         Invalid Routing Number           00000010         81573204         00012222222         1083         35.00 R         Invalid Routing Number           00000010         81573204         00012222222         1083         35.00 R         Invalid Routing Number           00000020         999999999         00012222222         1083         35.00 R         Invalid Routing Number           00000020         999999999         00012222222         1083         35.00 R         Invalid Routing Number           00000020         999999999         00012222222         1083         35.00 R         Invalid Routing Number           00000020         999999999         00012222222         1083         35.00 R         Invalid Routing Number           00000020         999999999         00012222222         1083         35.07 C         Checks         Inva                                                                                                    | iliser.                                                                                  |                                                                                                    |                                                                                                    | )a                                                                                                    |                                                                                                    |                                                                                                    | de.            | · · · · ·                                                                  |
| Sequence #         Check #         Routing #         Account #         TC         Amount         O/C         Item Description           00000010         111111111         000000011111         6089         90.00         D         Checks           00000020         999999999         0005555555         2104         50.87         D         Checks           00000030         81572204         0005555555         1033         35.00         R         Invalid Routing Number           00000040         999999999         00012222222         1083         35.00         R         Invalid Routing Number           00000020         999999999         00012222222         1083         35.00         R         Invalid Routing Number           00000020         999999999         00012222222         1083         35.00         R         Invalid Routing Number           00000020         999999999         00012222222         1083         35.00         R         Invalid Routing Number           00000020         999999999         00012222222         1083         35.00         R         Invalid Routing Number           00000020         999999999         00012222222         1083         35.00         R         Invalid Routing Number                                                                                                    | oT                                                                                       |                                                                                                    |                                                                                                    | )a                                                                                                    |                                                                                                    | Danie                                                                                                    | d Schwanda     |                                                                            |
| Sequence #         Check #         Routing #         Account #         TC         Amount         D/C         Item Description           00000010         111111111         00000011111         6089         90.00         D         Checks           00000020         999999999         0005555555         2104         50.87         D         Checks           00000030         91572204         0005555555         1083         35.00         R         Invalid Routing Number           00000010         919999999         000022222222         0233         50.00         Checks         will enter missing of incorrect information           00000020         999999999         000122222222         1083         35.00         Checks         incorrect information           00000020         999999999         000122222222         1083         35.00         Checks         incorrect information           00000020         999999999         000122222222         1083         35.00         Checks         incorrect information           00000020         999999999         0001735277200         6089         90.00         Checks           0         Number of Debits         5         Number of Credits         6         Adding Machine Difference         235.59+                                                                                                    | For                                                                                      |                                                                                                    | ţ                                                                                                    | ja                                                                                                    |                                                                                                    | David                                                                                                    | l Schwende     | nann                                                                       |
| Sequence #         Check #         Routing #         Account #         TC         Amount         D/C Item Description           00000010         111111111         00000011         6009         90.00         D         Checks           00000020         99999999         0005555555         1083         35.00         R         Invalid Routing Number           00000010         81573204         000022222222         0233         50.00         Checks         will enter missing of incorrect information           00000010         81573204         000122222222         1083         35.00         R         Invalid Routing Number           00000010         99999999         000122222222         1083         35.00         R         Invalid Routing Number           00000010         81573204         000122222222         1083         35.00         R         Invalid Routing Number           00000020         999999999         000199999999         2104         50.87         D         Checks           00000021         999999999         000173727700         6788         90.00         Checks           is by         3         Number of Debits         5         Number of Credits         0         Adding Machine Difference         235.59+                                                                                                    | For                                                                                      |                                                                                                    |                                                                                                    | <b>ja</b>                                                                                                    |                                                                                                    | David                                                                                                    | l Schwende     | nann                                                                       |
| Sequence #         Check #         Rauting #         Account #         TC         Amount         D/C Item Description           00000010         11111111         0000000111111         6089         90.00         D         Checks           00000020         99999999         0005555555         2104         50.87         D         Checks           00000030         81573204         0005555555         1083         35.00         R         Invalid Routing Number           00000040         99999999         00012222222         1083         35.00         R         Invalid Routing Number           00000020         993939399         00012222222         1083         35.00         R         Invalid Routing Number           00000020         993939399         00012222222         1083         35.00         R         Invalid Routing Number           00000020         993939399         00012222222         1083         35.00         R         Invalid Routing Number           00000020         993939399         00012222222         1083         35.00         R         Invalid Routing Number           00000021         993939399         00012222222         1083         35.00         R         Invalid Routing Number           000000                                                                                                    | For                                                                                      |                                                                                                    | 111: "                                                                                                    |                                                                                                    | 111                                                                                                    | <u>Davia</u><br>6089                                                                                                    | l Schwende     | nann                                                                       |
| Sequence #         Check #         Routing #         Account #         TC         Amount         D/C Item Description           00000010         11111111         0000000111111         6089         90.00         D         Checks           00000020         99999999         0005555555         2104         50.87         D         Checks           00000030         61573204         0005555555         1083         35.00         R         Invalid Routing Number           00000040         99999999         00012222222         1083         35.00         R         Invalid Routing Number         will enter missing of incorrect information of the control of the control o                                                                                                    | For_<br>1: 4                                                                             |                                                                                                    | <i>1 1 1</i> : _ #                                                                                                | <b>)</b><br>   1 1 1                                                                                                    | 111                                                                                                    | <u>David</u><br>6089                                                                                                    | l Schwende     | nann                                                                       |
| Sequence #         Check #         Routing #         Account #         TC         Amount         D/C         Item Description           00000010         111111111         00000011         6089         90.00         D         Checks           00000020         99999999         0005555555         2104         50.87         D         Checks           00000030         8157.204         0005555555         1083         35.00         R         Invalid Routing Number           00000010         8157.204         00012222222         0233         50.00         Checks         will enter missing of incorrect information of the second of the second of the                                                                                                    | For.                                                                                     |                                                                                                    | <i>1 1 1</i> : _ :                                                                                                | <b>ja</b>                                                                                                    | 111                                                                                                    | <u>David</u><br>6089                                                                                                    | l Schwende     | nann                                                                       |
| Sequence #         Check #         Routing #         Account #         TC         Amount         D/C Item Description           00000010         111111111         000000111111         6089         90.00 D         Checks           00000020         999999999         0005555555         2104         50.87 D         Checks           00000030         81573204         0005555555         1083         35.00 R         Invalid Routing Number           00000010         999999999         000022222222         0233         50.00 D         Checks         will enter missing C           00000020         999999999         000122222222         1083         35.00 R         Invalid Routing Number         incorrect informati           00000020         999999999         00099999999         2104         50.87 D         Checks         incorrect informati           00000020         999999999         00099999999         2104         50.87 D         Checks         incorrect informati           000000210         9999999999         000172222222         1083         35.00 R         Invalid Routing Number         incorrect informati           00000021         999999999         000172222222         1083         35.00 R         Invalid Routing Number         incorrect informati <td>For-</td> <td></td> <td>111:</td> <td><b>ja</b></td> <td></td> <td>_David</td> <td>l Schwende</td> <td>nann</td>                                                                                                    | For-                                                                                     |                                                                                                    | 111:                                                                                                    | <b>ja</b>                                                                                                    |                                                                                                    | _David                                                                                                    | l Schwende     | nann                                                                       |
| Sequence #         Check #         Routing #         Account #         TC         Amount         D/C         Item Description           00000010         11111111         000000111111         6089         90.00         D         Checks           00000020         999999999         0005555555         2104         50.87 D         Checks         Area where the use           00000010         1117122         002222222         0233         50.00 D         Checks         will enter missing C           00000020         999999999         00012222222         1083         35.00 R         Invalid Routing Number         will enter missing C           00000020         999999999         00012222222         1083         35.00 R         Invalid Routing Number         incorrect informati           00000020         999999999         00012222222         1083         35.00 R         Invalid Routing Number         incorrect informati           00000020         999999999         00012222222         1083         35.00 R         Invalid Routing Number         incorrect informati           00000020         999999999         00012222222         1083         35.00 R         Checks         incorrect informati           000000020         999999999         00010         Checks <td>For-</td> <td></td> <td>111:</td> <td><b>)</b>a</td> <td>1 1 1</td> <td>_David</td> <td>l Schwende</td> <td>nann</td>                                                                                                    | For-                                                                                     |                                                                                                    | 111:                                                                                                    | <b>)</b> a                                                                                                    | 1 1 1                                                                                                    | _David                                                                                                    | l Schwende     | nann                                                                       |
| 00000010         11111111         000000111111         6089         90.00 D         Checks           00000020         99999999         0005555555         2104         50.87 D         Checks         Area where the use           00000030         99999999         00002222222         0233         50.00 R         Invalid Routing Number         will enter missing of           00000010         81573204         00012222222         1083         35.00 R         Invalid Routing Number         will enter missing of           00000020         99999999         00012222222         1083         35.00 R         Invalid Routing Number         incorrect information           00000020         99999999         00012222222         1083         35.00 R         Invalid Routing Number         incorrect information           00000020         99999999         000736277200         6089         90.00 D         Checks           is by         3         Number of Credits         0         Adding Machine Difference         235.69-           there         Debit Total         331.74         Credit Total         00         Adding Machine Total         557.43                                                                                                    | For_<br>1: 4                                                                             |                                                                                                    | 111:                                                                                                    | <b>)</b> a                                                                                                    |                                                                                                    | <u>David</u><br>1• 6089                                                                                                    | d Schwende     | nann                                                                       |
| 00000020         999999999         0005555555         2104         50 7 D         Checks         Area where the use           00000030         61573204         0005555555         1083         35 00 R         Invalid Routing Number         will enter missing of           00000040         999999999         00002222222         1083         35 00 R         Invalid Routing Number         will enter missing of           00000020         999999999         00012222222         1083         35 00 R         Invalid Routing Number         incorrect information           00000020         999999999         00012222222         1083         35 00 R         Invalid Routing Number         incorrect information           00000020         999999999         00012222222         1083         35 00 R         Invalid Routing Number         incorrect information           00000020         999999999         000173527700         6089         90 0 D         Checks           is by         3         Number of Debits         5         Number of Credits         0         Adding Machine Difference         235.69-           there         Debit Total         331.74         Credit Total         00         Adding Machine Total         567.43                                                                                                    | Sequence # Check #                                                                       | 1 1 1 1 1 1 1                                                                                                    |                                                                                                    |                                                                                                    | D/C                                                                                                    | David<br>David<br>BOB9                                                                                                    | d Schwende     | nann                                                                       |
| 00000030         015728204         0005555555         1083         35.00 R         Invalid Routing Number           00000040         999999999         00002222222         0233         50.00 D         Checks         will enter missing of incorrect information on nonstration of the state of the state                                                                                                    | Sequence # Check #<br>00000010                                                           | 1 1 1 1 1 1 1 1 1 1 1 1 1 1 1 1 1 1 1                                                                                                    |                                                                                                    | <b>Amount</b><br>6089                                                                                                    | D/C<br>90.00 D                                                                                                    | David<br>David<br>6089                                                                                                    | l Schwende     | nann                                                                       |
| 00000040         999999999         00002222222         0233         50.00 D         Checks         Will effect fillsslip (<br>incorrect information)           00000010         81573204         000122222222         1083         35.00 R         Invalid Routing Number         incorrect information           00000020         999999999         0009999999         2104         50.87 D         Checks         incorrect information           is by         3         Number of Debits         5         Number of Credits         0         Adding Machine Difference         225.69+           there         Debit Total         331.74         Credit Total         00         Adding Machine Total         557.43                                                                                                    | Sequence # Check # 0000010 0000020                                                       | 7 Rauting # Account<br>111111111<br>99999999                                                                                                    | (# TC<br>000000111111<br>0055555555                                                                               | Amount<br>6089<br>2104                                                                                                    | D/C<br>90.00 D<br>50.87 D                                                                                                    | Davia<br>6089<br>Item Description<br>Checks<br>Checks                                                                                                    | l Schwende     | nann                                                                       |
| 00000000         0999999999         0000999999999         2104         50.87 D         Checks         incorrect informati           00000020         999999999         000099999999         2104         50.87 D         Checks         Checks         incorrect informati           is by         3         Number of Debits         5         Number of Credits         0         Adding Machine Difference         225.69-           chere         Debit Total         331.74         Credit Total         00         Adding Machine Total         557.43                                                                                                    | Sequence # Check #<br>0000010<br>0000020<br>0000030                                      | Image: Control of the second second | t# TC<br>00000011111<br>005555555<br>005555555                                                                    | Amount<br>6089<br>2104<br>1083                                                                                                    | 00 D<br>90.00 D<br>50.87 D<br>35.00 R                                                                                        | David<br>David<br>B 6089<br>Item Description<br>Checks<br>Checks<br>Invalid Routing Number                                                                                                    | l Schwende     | nann                                                                       |
| OU000020         333333333         OU01999999999         2104         50.87 D         Checks           00000020         999999999         000735277200         6089         90 0.0         Checks           is by         3         Number of Debits         5         Number of Credits         0         Adding Machine Difference         235.69-           here         Debit Total         331.74         Credit Total         00         Adding Machine Total         557.43                                                                                                    | Sequence # Check # 0000010 0000020 00000030 00000040                                     | Routing #         Accoun           11111111         99999999           81573201           999999999                                                                                                    | t# TC<br>0000000111111<br>0005555555<br>0005555555<br>00052222222                                                 | Amount<br>6089<br>2104<br>1083<br>0233                                                                                                    | D/C<br>90.00 D<br>50.87 D<br>35.00 R<br>50.00 D                                                                              | David<br>David<br>BOB9                                                                                                    | d Schwende     | Area where the use<br>will enter missing o                                 |
| is by 3 Number of Debits 5 Number of Credits 6 Adding Machine Difference 235,69-<br>here Debit Total 331.74 Credit Total 6 Adding Machine Total 567.43                                                                                                    | Sequence # Check # 00000010 0000020 00000020 00000040 00000040                           | Image: Control of the system         Account           11111111         99999999         81573204           999999999         81573204           999999999         81573204                                                                                                    | t# TC<br>000000011111<br>0005555555<br>0005555555<br>00052222222<br>000122222222<br>000122222222<br>000122222222  | Amount<br>6089<br>2104<br>1083<br>0233<br>1083                                                                                                    | 0/C<br>90.00 D<br>50.87 D<br>35.00 R<br>35.00 R                                                                              | David<br>David<br>BOB9<br>ILEM Description<br>Checks<br>Invelid Routing Number<br>Checks<br>Invelid Routing Number<br>Checks                                                                               | l Schwende     | Area where the use<br>will enter missing o<br>incorrect information        |
| is by 3 Number of Debits 5 Number of Credits 6 Adding Machine Difference 235.69-<br>here Debit Total 331.74 Credit Total 00 Adding Machine Total 567.43                                                                                                    | Sequence # Check # 0000010 0000020 00000040 00000010 00000020 00000000 00000000          | 7         Routing #         Account           111111111         999999999         81573201           9999999999         81572201           9999999999         81572201           9999999999         81572201           9999999999         81572201           99999999999         81572201           9999999999         81572201                                                                                                    | t# TC<br>000000111111<br>0005555555<br>0005555555<br>00012222222<br>000122222222<br>000122222222<br>000122222222  | Amount<br>6089<br>2104<br>1083<br>0233<br>1083<br>2104                                                                                                    | D/G<br>90.00 D<br>50.87 D<br>35.00 R<br>50.00 D<br>35.00 R<br>50.00 D<br>35.00 R                                             | David<br>David<br>6089<br>March 100<br>Checks<br>Checks<br>Invalid Routing Number<br>Checks<br>Invalid Routing Number<br>Checks                                                                            | l Schwende     | Area where the use<br>will enter missing o<br>incorrect information        |
| here Debit Total 331.74 Credit Total 00 Adding Machine Total 567.43                                                                                                    | Sequence # Check # 0000010<br>0000020<br>00000020<br>00000020<br>00000000                | Routing #         Account           11111111         99999999           81573204         99999999           91573204         99999999           915999999         81573204           999999999         81573204           999999999         81573204           999999999         81573204           999999999         81573204                                                                                                    | t# TC<br>000000011111<br>0005555555<br>0005555555<br>00005222222<br>000122222222<br>00099999999<br>000735277200   | Amount<br>6089<br>2104<br>1083<br>0233<br>1083<br>2104<br>6089                                                                                                    | 000 D<br>90.00 D<br>50.87 D<br>35.00 R<br>50.00 D<br>35.00 D<br>35.00 D<br>90.00 D                                           | David<br>David<br>BOB9<br>BOB9<br>Maine Bost<br>Checks<br>Invalid Routing Number<br>Checks<br>Invalid Routing Number<br>Checks<br>Invalid Routing Number<br>Checks<br>Checks<br>Checks                     | l Schwende     | Area where the use<br>will enter missing o<br>incorrect informatio         |
| here Debit Total 331.74 Credit Total 00 Adding Machine Total 567.43                                                                                                    | Sequence # Check # 0000010<br>00000020<br>00000020<br>00000020<br>00000020<br>000000     | Routing #         Account           11111111         99999999           81573204           99999999           81573204           99999999           81573204           99999999           95999999           99999999           99999999           99999999           99999999           99999999           99999999           99999999           99999999           99999999                                                                                                    | t# TC<br>000000111111<br>0005555555<br>00002222222<br>000122222222<br>00019999999<br>000735277200                 | Amount<br>6089<br>2104<br>1083<br>0233<br>1083<br>2104<br>6089                                                                                                    | D(C<br>90.00 D<br>50.87 D<br>35.00 R<br>50.00 D<br>35.00 R<br>50.00 D<br>35.00 R<br>90.00 D                                  | David<br>David<br>BOB9<br>Mebosoftion<br>Checks<br>Checks<br>Invalid Routing Number<br>Checks<br>Invalid Routing Number<br>Checks<br>Checks                                                                | d Schwende     | Area where the use<br>will enter missing o<br>incorrect information        |
|                                                                                                    | Sequence # Check #<br>00000010<br>00000020<br>00000020<br>00000020<br>00000020<br>000000 | Routing #         Account           11111111         99999999           81573204           999999999           81573204           999999999           81573204           999999999           81573204           999999999           999999999           81573204           999999999           81573204           999999999           999999999           999999999           999999999           999999999           999999999                                                                                                    | t# TC<br>0000000111111<br>0055555555<br>0005555555<br>00002222222<br>000122222222<br>000122222222<br>000122222222 | Amount<br>6089<br>2104<br>1083<br>0233<br>1083<br>2104<br>6089<br>2104<br>3023<br>1083<br>2104<br>6089<br>2104<br>3023<br>3083<br>2104<br>6089<br>2104<br>8089<br>2104<br>8089<br>2000<br>800<br>800<br>200<br>800<br>800<br>800<br>800<br>800<br>80 | D/C<br>90.00 D<br>50.87 D<br>35.00 R<br>50.00 D<br>35.00 R<br>50.00 D<br>35.00 R<br>50.07 D<br>90.07 D<br>90.07 D<br>90.07 D | David<br>David<br>BOB9<br>BOB9<br>BOB9<br>Invalid Routing Number<br>Checks<br>Invalid Routing Number<br>Checks<br>Invalid Routing Number<br>Checks<br>Checks<br>Invalid Routing Number<br>Checks<br>Checks | d Schwende     | nann<br>Area where the use<br>will enter missing o<br>incorrect informatio |

(Step 2-B) – Correct any highlighted fields.

The topmost highlight (blue) is the active field where what you enter will be placed. Fields with errors are highlighted in red. You will need to enter numbers (using the numeric keypad) to repair (enter or replace) the incorrect entry in that field. Hit the Enter key after typing in the number and it will replace what was in that field. If what you typed in was accepted, it will move to the next field that needs changing.

Once all fields are fixed, the resulting amount of the scanned items s(the Credit Total field in blue) should match the amount you entered in the Adding Machine Tape (the Adding Machine Total field in white). If they do not match, you will have to modify one or the other so they balance. The next process will help if these two amounts (the Adding Machine Total and the Credit Total fields) do not balance.

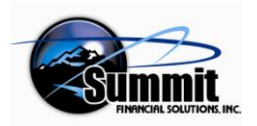

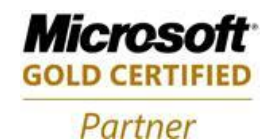

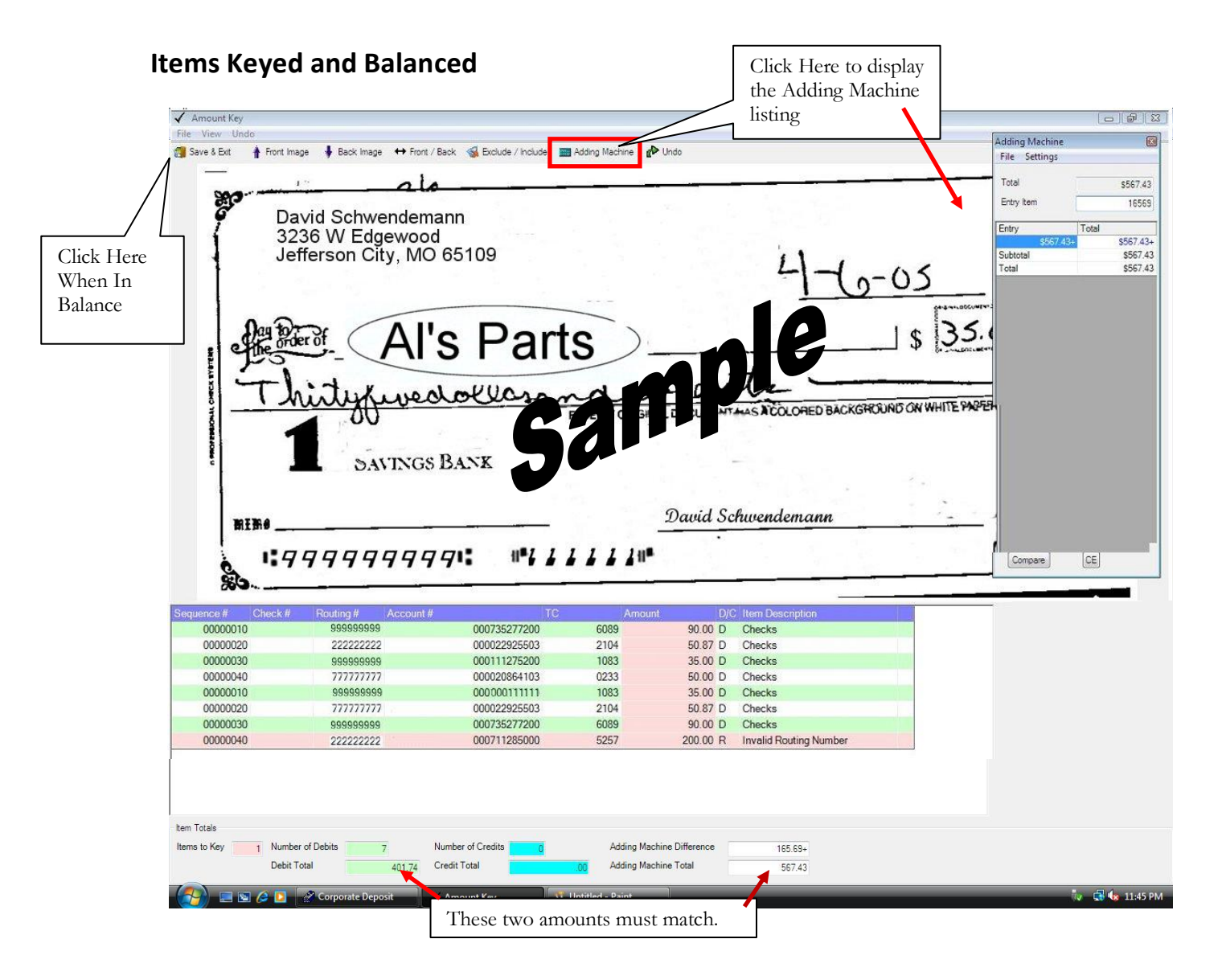

If the above indicated fields are not in balance, click the Adding Machine Tape icon at the top to display it.

Then figure out why you are off and fix it by changing the entry either in the Adding Machine tape list or the amount of the check that was scanned or entered incorrectly. If you entered each amount from each check and scanned them in order, you can click the Compare button on the Adding Machine Interface to compare the items in the list with the numbers in the Adding Machine Listing. Unmatched items will be highlighted. This will help you decide how to fix the difference(s).

#### (Step 2-C) – Click Save and Exit

When the two above indicated fields balance, click the Save and Exit icon in the upper left portion of the interface.

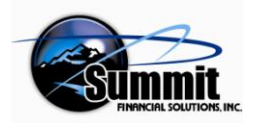

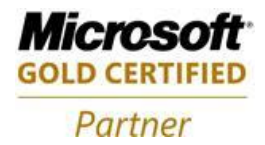

#### Step 3 - Choosing Verify Images

This will return you to the Main Interface with the next icon now available.

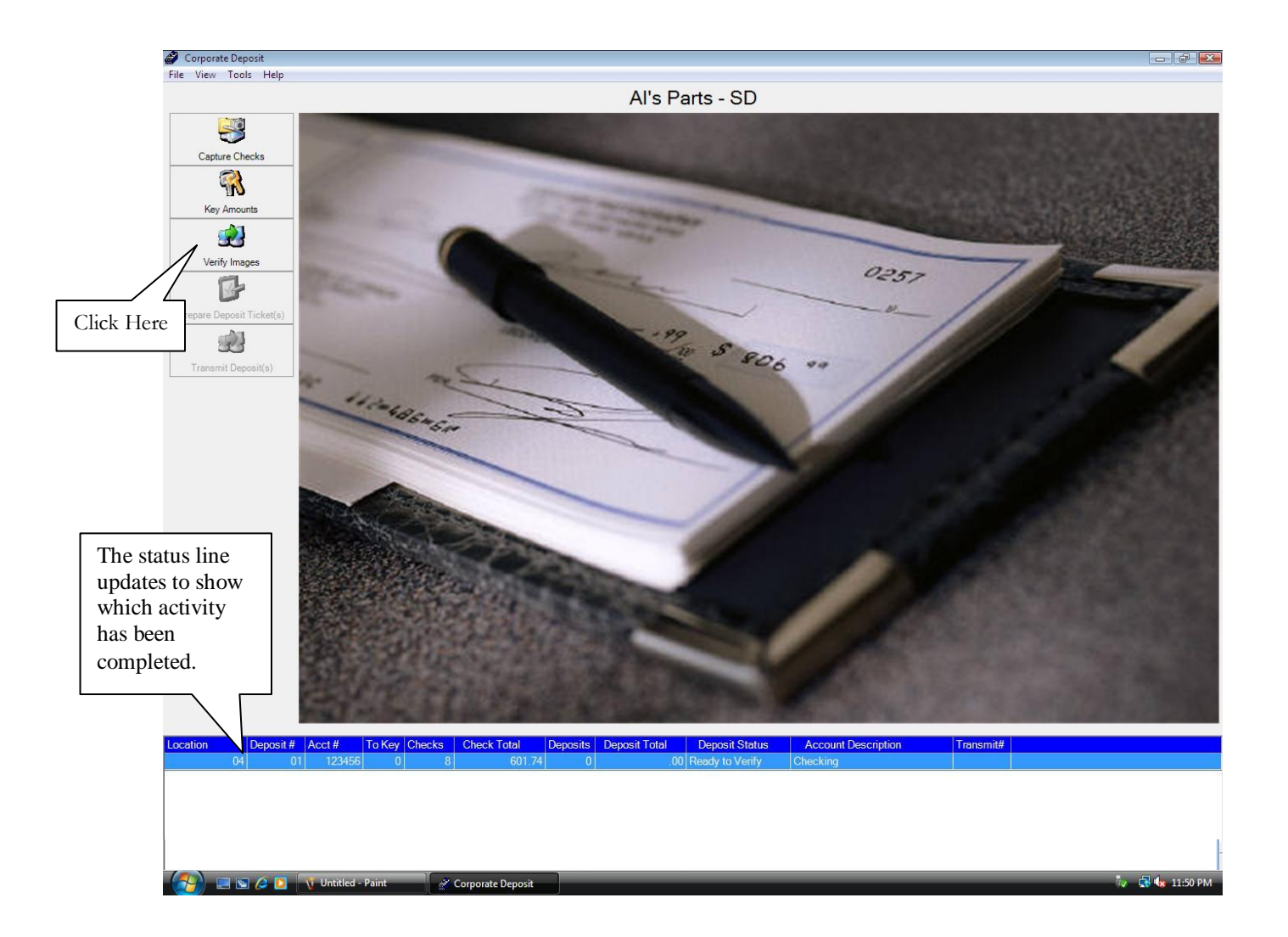

The next thing is to verify that all images are in the batch and accounted for.

(Step 3-A) - Click the Verify Images icon.

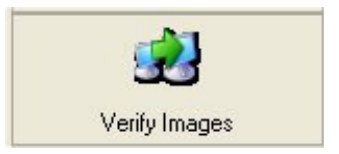

Normally there will be no problems with the verification of images. If there is see Appendix B.

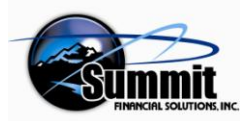

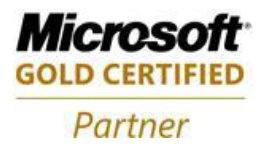

#### The Run is Verified - All Images are Present

This causes the software to electronically run tests against the images. If there are missing images, you will need to rescan those images.

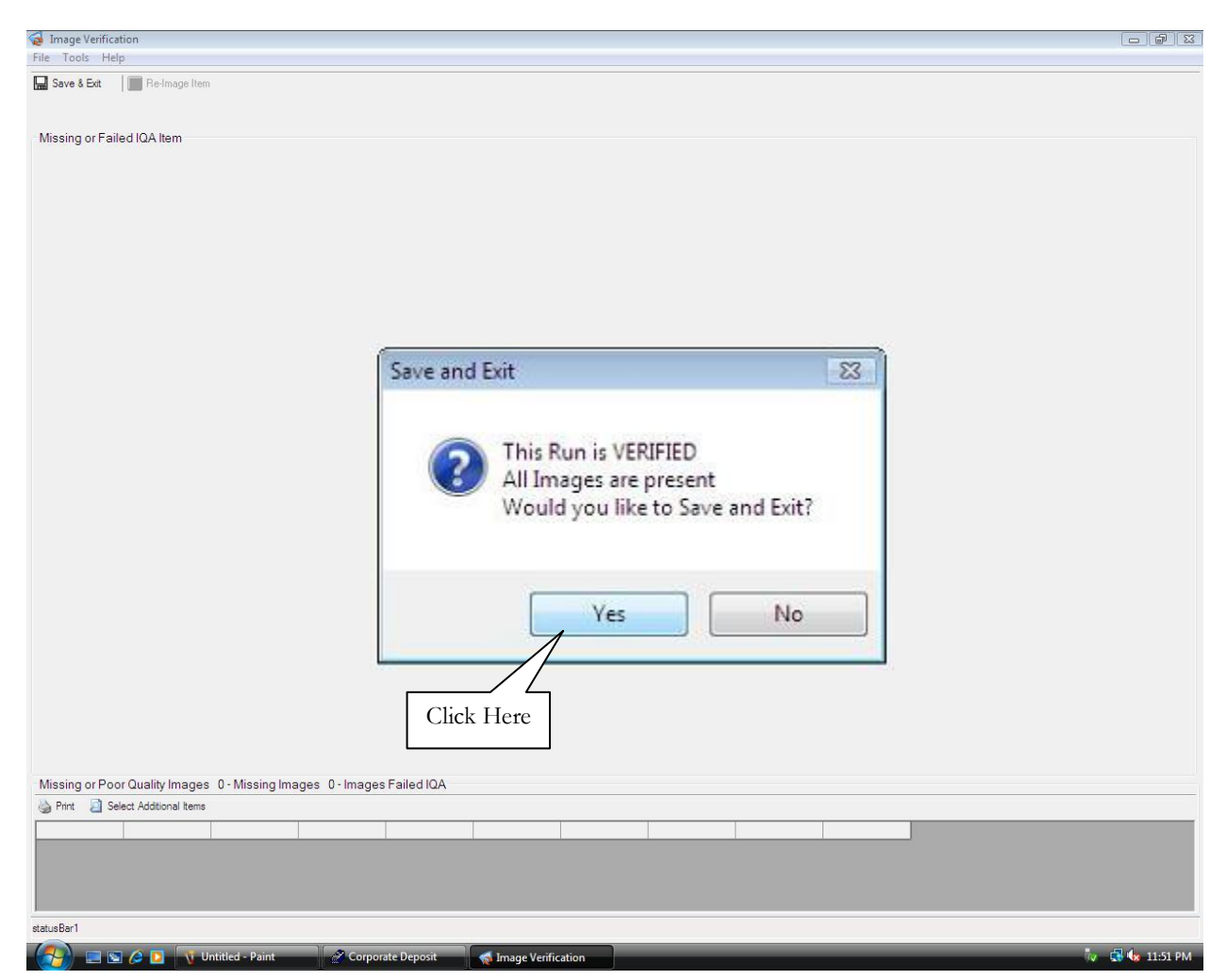

(Step 3-B) -Once the images are verified, click the Yes button.

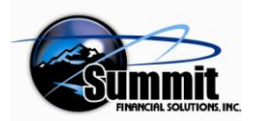

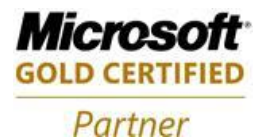

#### Step 4 - Choosing Prepare Deposit Ticket

The Main Interface will redisplay with the next icon, Prepare Deposit Ticket, now available.

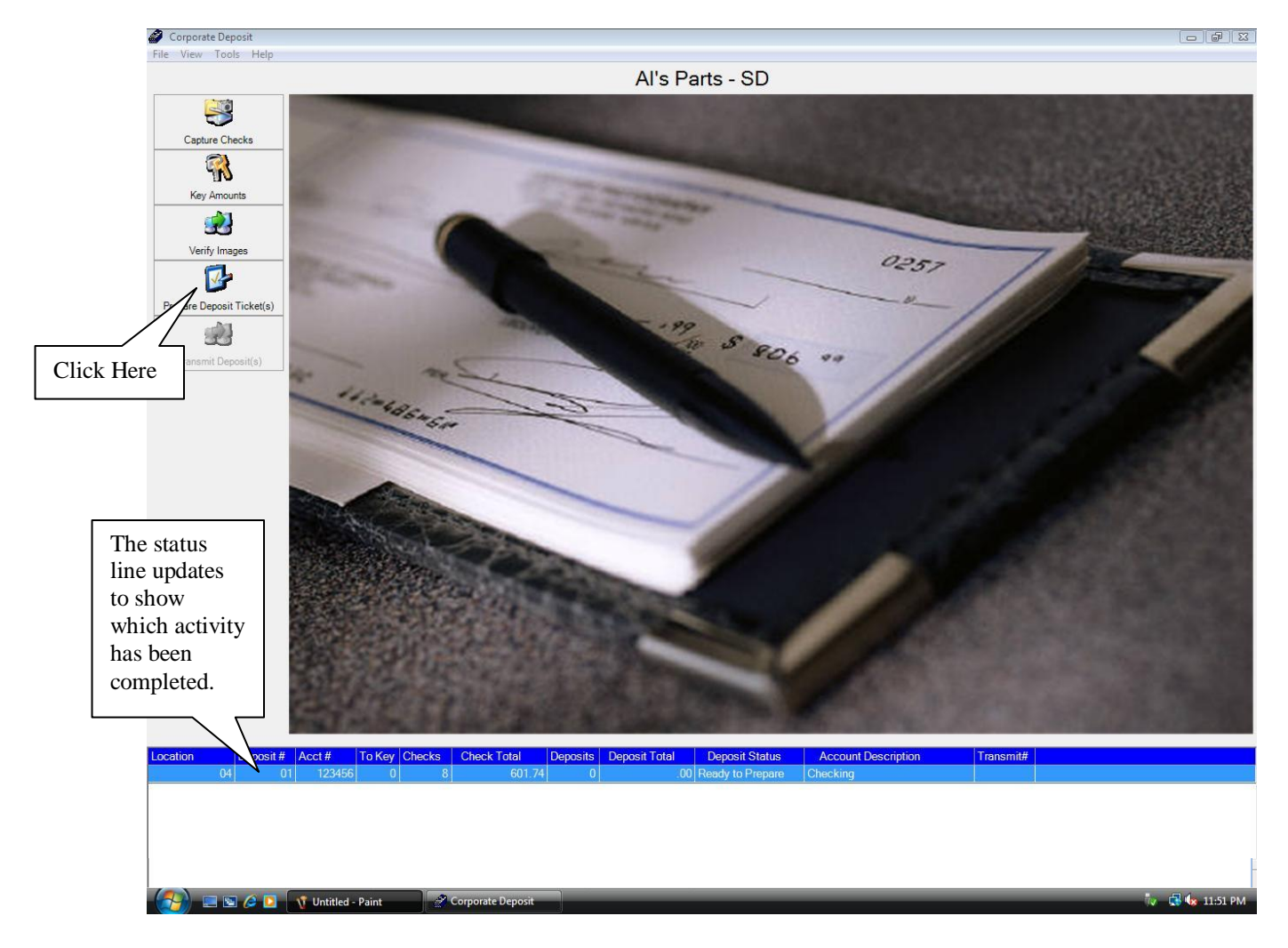

You are now ready to have the software prepare an Electronic Deposit Ticket for you. You will not have to fill one out manually. More than one will be prepared if you have split the deposit among two or more accounts. To split a deposit, see Appendix D. This step will also check for duplicate items.

(Step 4-A) - Click the Prepare Deposit Ticket(s) icon.

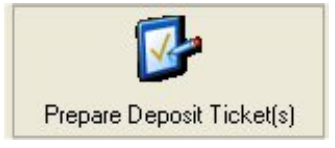

The prompt will tell you it is processing, and then will go away. The Main Menu screen will continue to display. The Deposit ticket has now been created. It can be viewed by selecting the Key Amounts button.

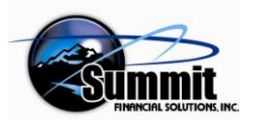

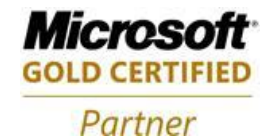

#### **Duplicate Item Checker Displaying Suspected Duplicates**

This step will also check for suspected duplicate items.

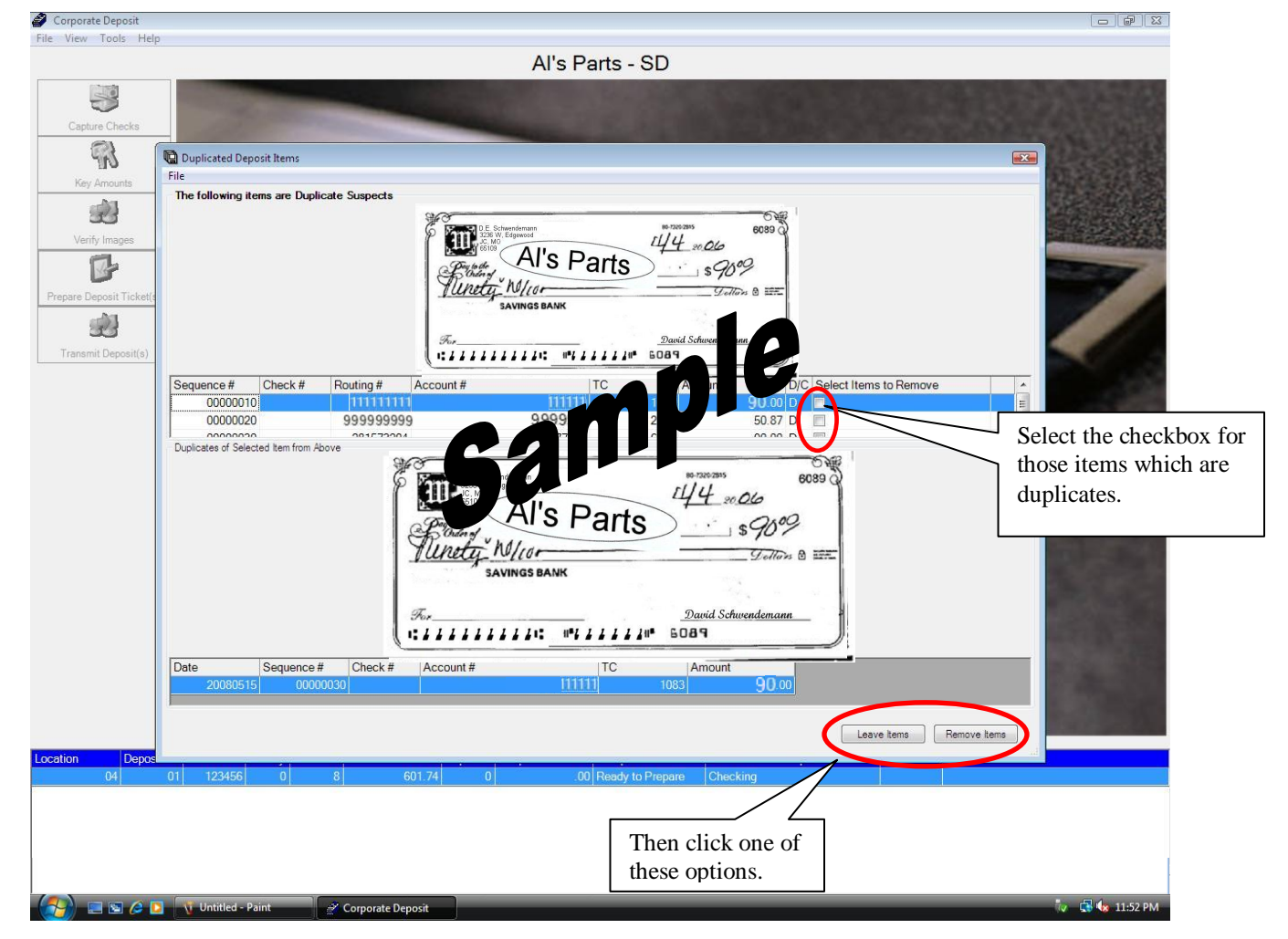

If MICR data is the same for two items, then they will be displayed here. This is so you won't mistakenly deposit the same items twice.

(Step 4-B) - If you notice that the items are indeed different, then click the box that is labeled Leave Items.

If an item is duplicated, then check the checkbox of the upper item and click the **Remove Item** button at the bottom. The following will display.

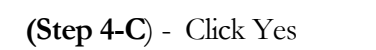

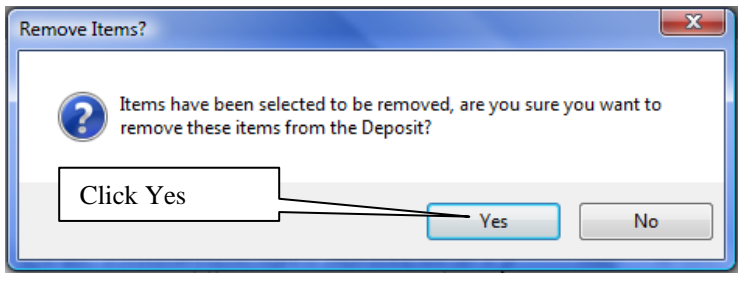

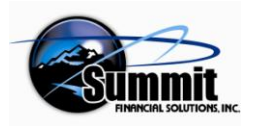

Web Merchant Remote Deposit User Manual

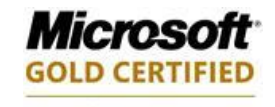

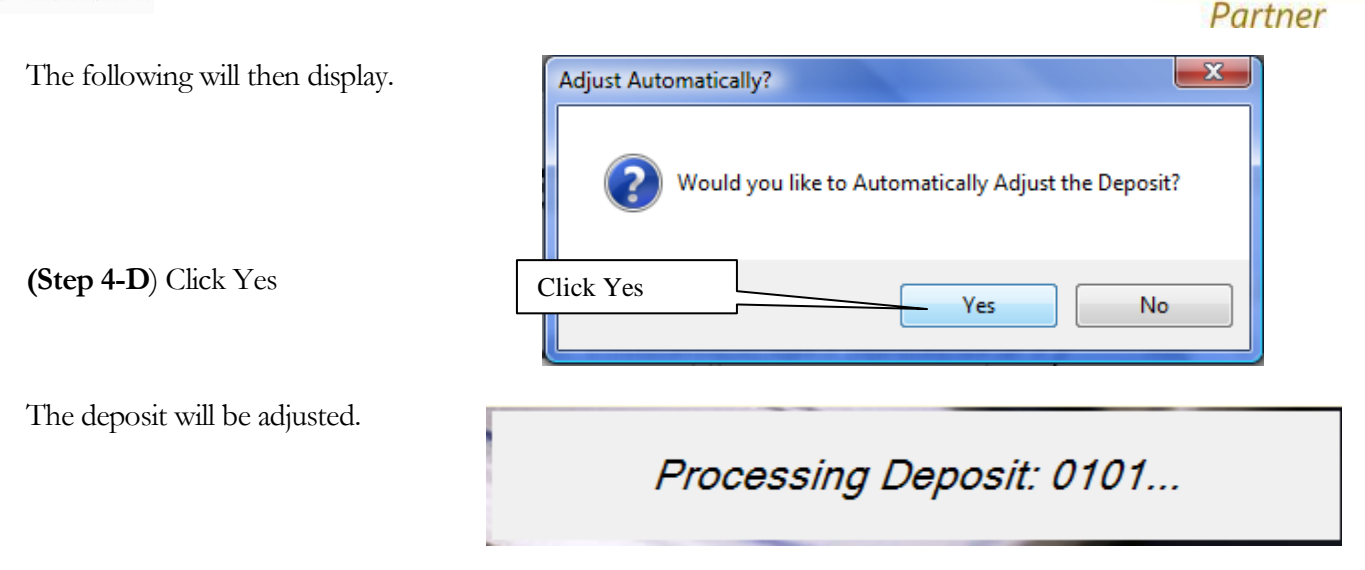

You will be returned to the Main Menu, unless there is more than one suspected duplicate item. In that case, you will need to remove or leave each additional item found. When all have been determined, the Main Menu will redisplay.

The Deposit Ticket is created – which can be viewed by selecting the Key Amounts button. It will be the first item in the listing if Credits are listed first (the default).

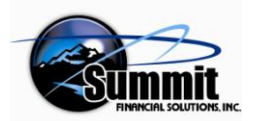

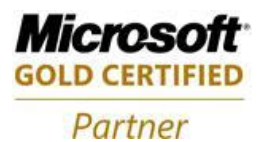

#### Step 5 - Selecting Transmit Deposit(s)

The Transmit icon has now become available. All Runs / Batches with a deposit status of Ready to Transmit can be electronically sent to the bank for deposit. A detailed deposit report will be generated after these files are transmitted.

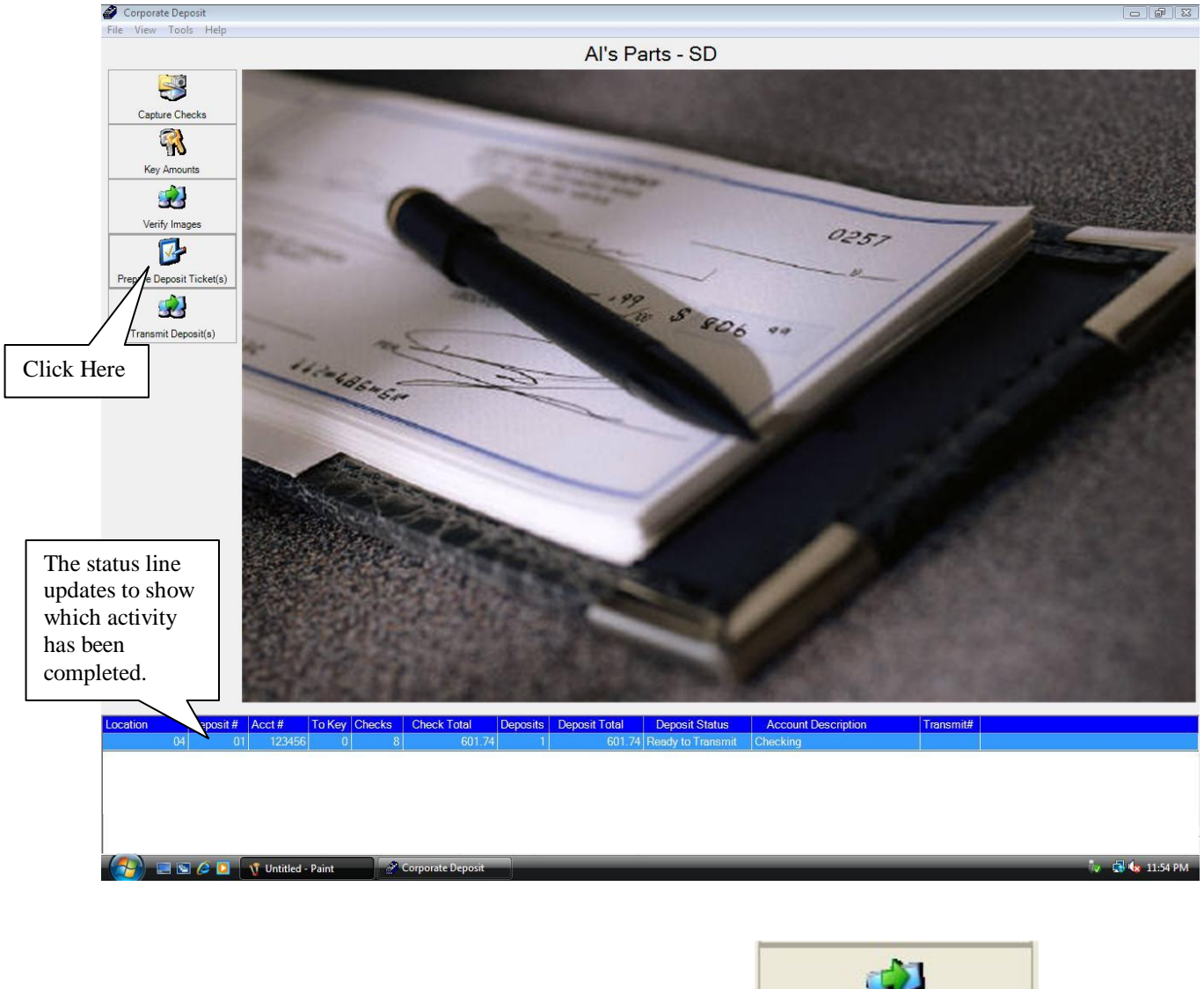

(Step 5-A) - Click the Transmit Deposit(s) icon.

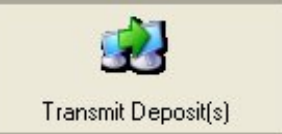

This will begin the process that will ask you to confirm a particular deposit, display a record of what will be deposited, and then transmit the deposit.

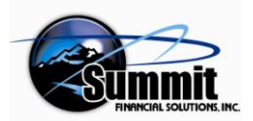

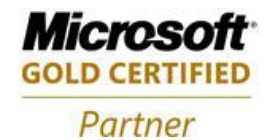

#### Notification of Which Deposits Will Be Transmitted

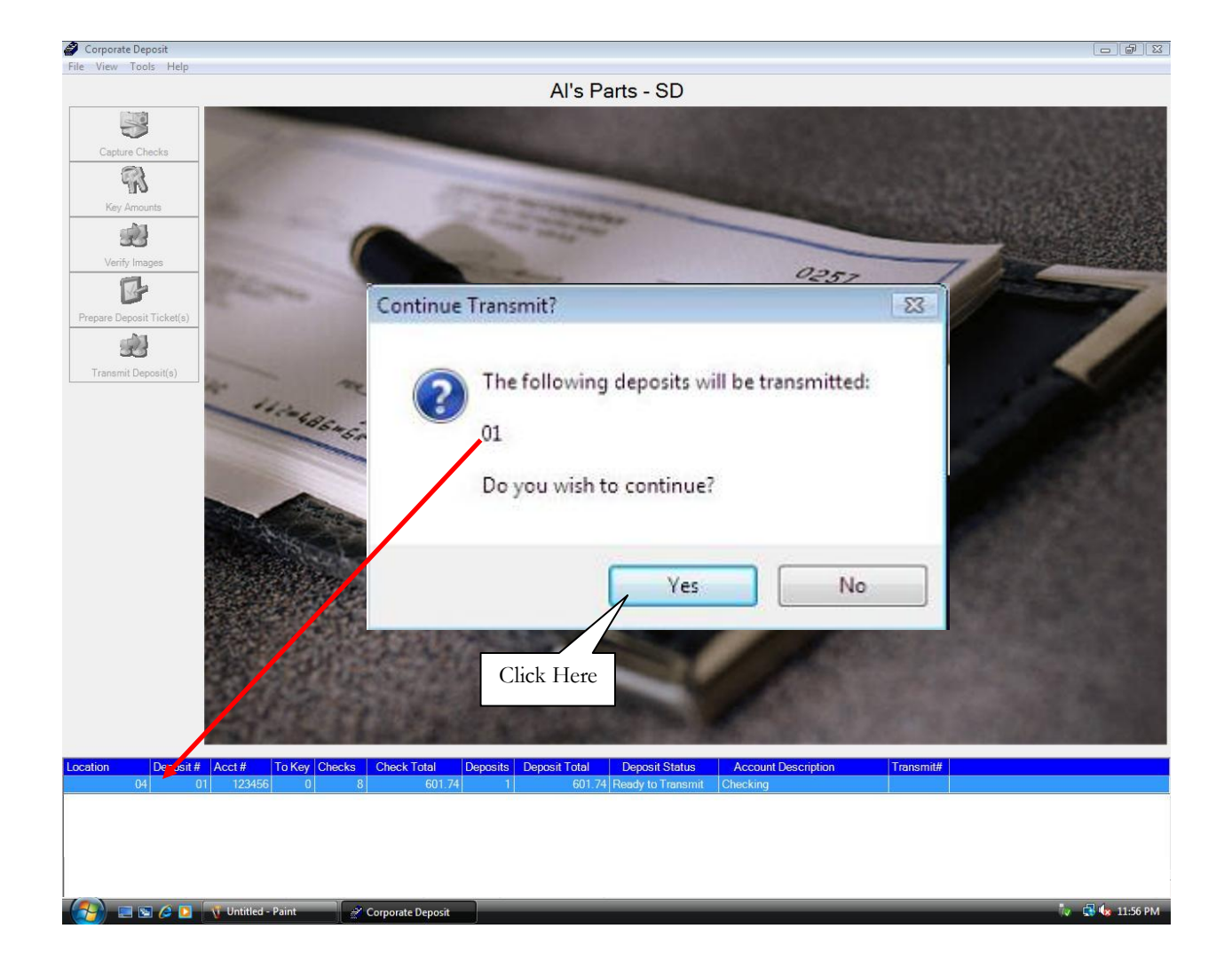

You will be notified of which items will be transmitted.

(Step 5-B) - Click Yes to continue. Click No to cancel the deposit transmission..

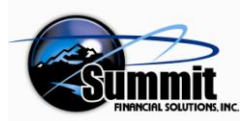

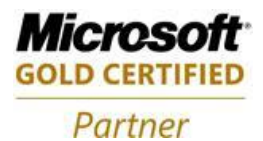

#### **Duplicate Trace Numbers Encountered**

If you are transmitting the same items more than once, duplicate Trace Numbers will be encountered, and you will be notified.

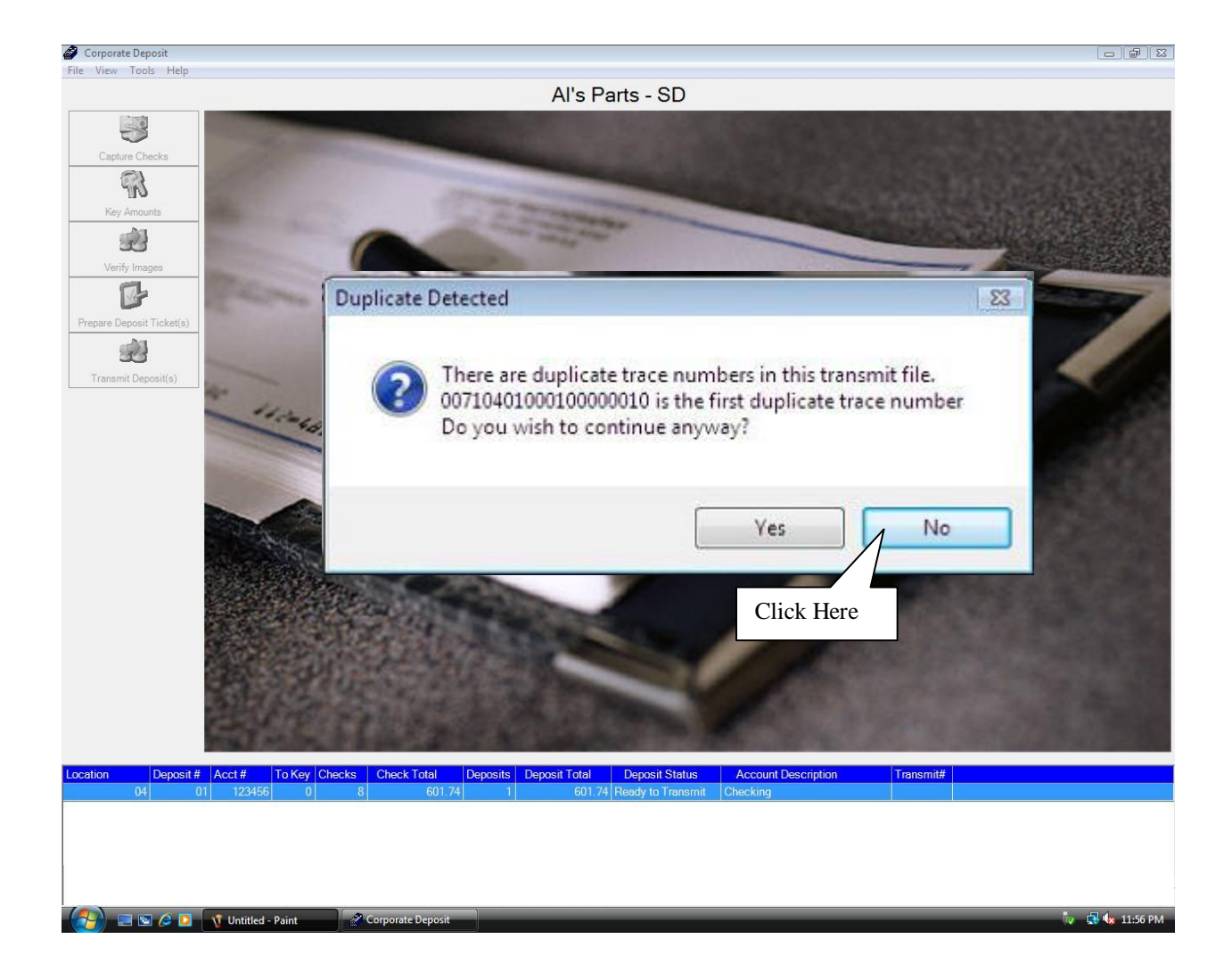

If this notice is displayed, you probably want to say No and not transmit. Find out what is going on by examining the items and comparing them against previous deposits. Then transmit only those items that have not yet been transmitted.

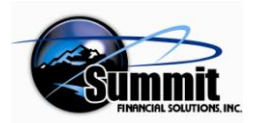

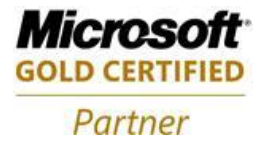

#### Transmit Deposit Report Display

When you select Yes to transmit, a report is generated and displayed.

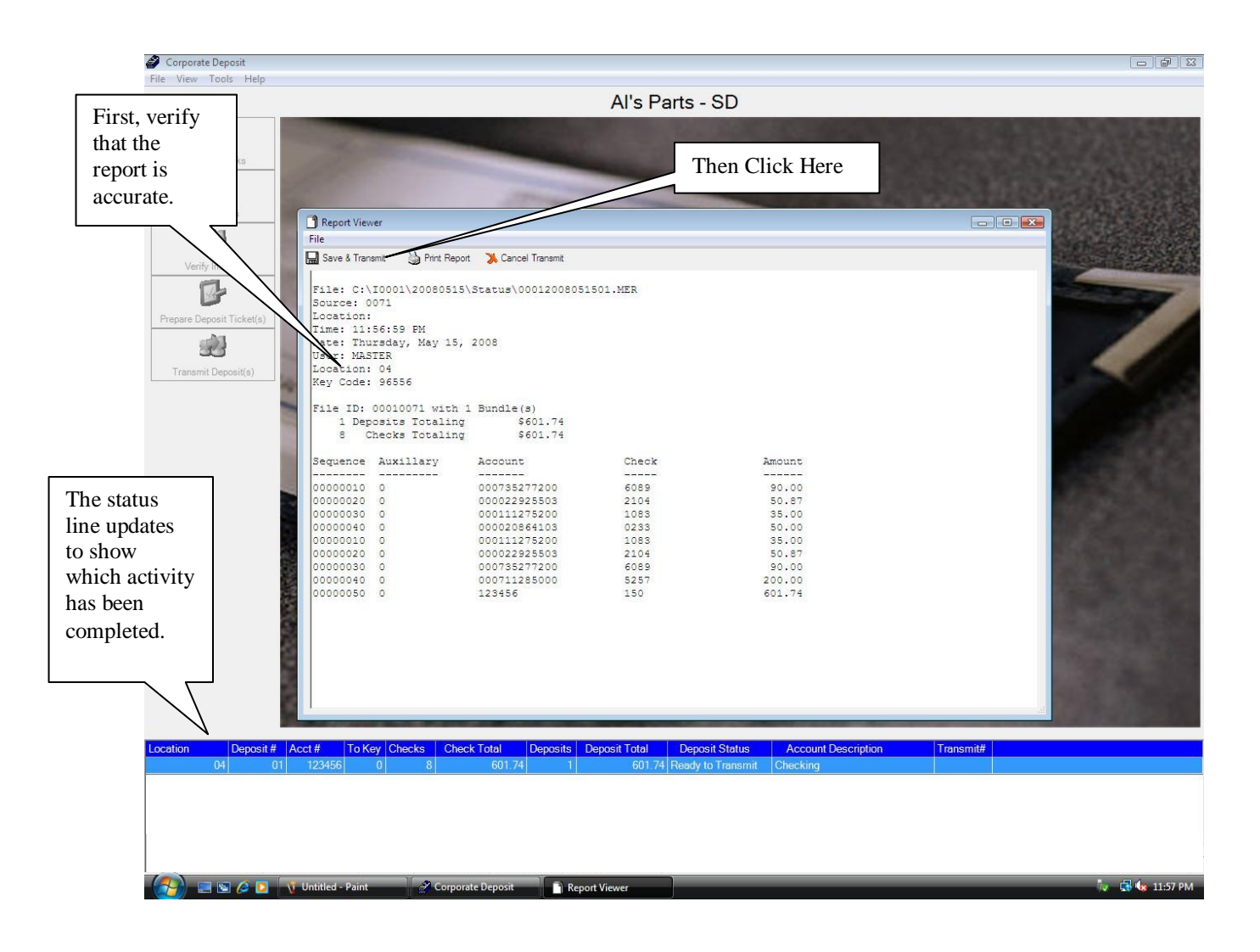

This report gives the details of the items and the totals. Check it to ensure that it is accurate.

(Step 5-C) - Then click the Save & Transmit icon in the upper left corner of the report.

| Location | Deposit# | Acct#  | To Key | Checks | Check Total | Deposits | Deposit Total | Deposit Status | Account Description | Transmit# |
|----------|----------|--------|--------|--------|-------------|----------|---------------|----------------|---------------------|-----------|
| 04       | 01       | 123456 | 0      | 8      | 601.74      | 1        | 601.74        | Transmitted    | Checking            |           |

This will cause the deposit to be transmitted and you will be returned to the Main Menu.

Congratulations, you have completed a Remote Deposit transaction from the comfort of your office and deposited your funds electronically in your bank account.

The application can now be exited by clicking either the X in the upper right corner or clicking the File | Exit option.

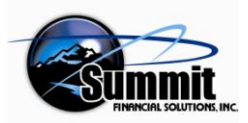

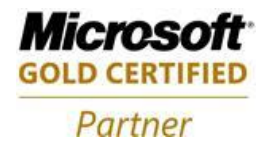

# Appendix A – Document Changes

| Date     | Change(s)                              |
|----------|----------------------------------------|
| 05-07-09 | Document updated and Appendices added. |
| 5-12-09  | Edited Appendix B. Added Appendix D    |
| 5-29-09  | Modified Format                        |
| 12-08-09 | CSI edits                              |
|          |                                        |
|          |                                        |

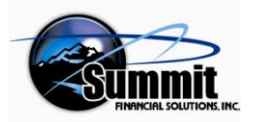

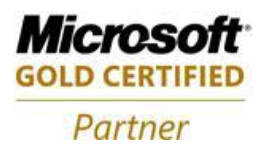

# **Appendix B - IQA Activities**

#### IQA Problems

Image Quality Assurance (Analysis) problems deal with checks going through the scanner crooked resulting in skewed images, as well as images that do not scan well such as really light or really dark checks. If these are encountered, the internal IQA processing might need to be manually augmented by the merchant. Normally, the in-line IQA process is transparent to the user, except when the counter representing images that failed IQA in the Capture screen is not zero. However, if the image failed the in-line IQA process, the image will be displayed in the IQA Only Verification interface after the user selects 'Save and Exit' on the Capture screen. The tools used to fix the image are listed along the left side.

#### **IQA Interface**

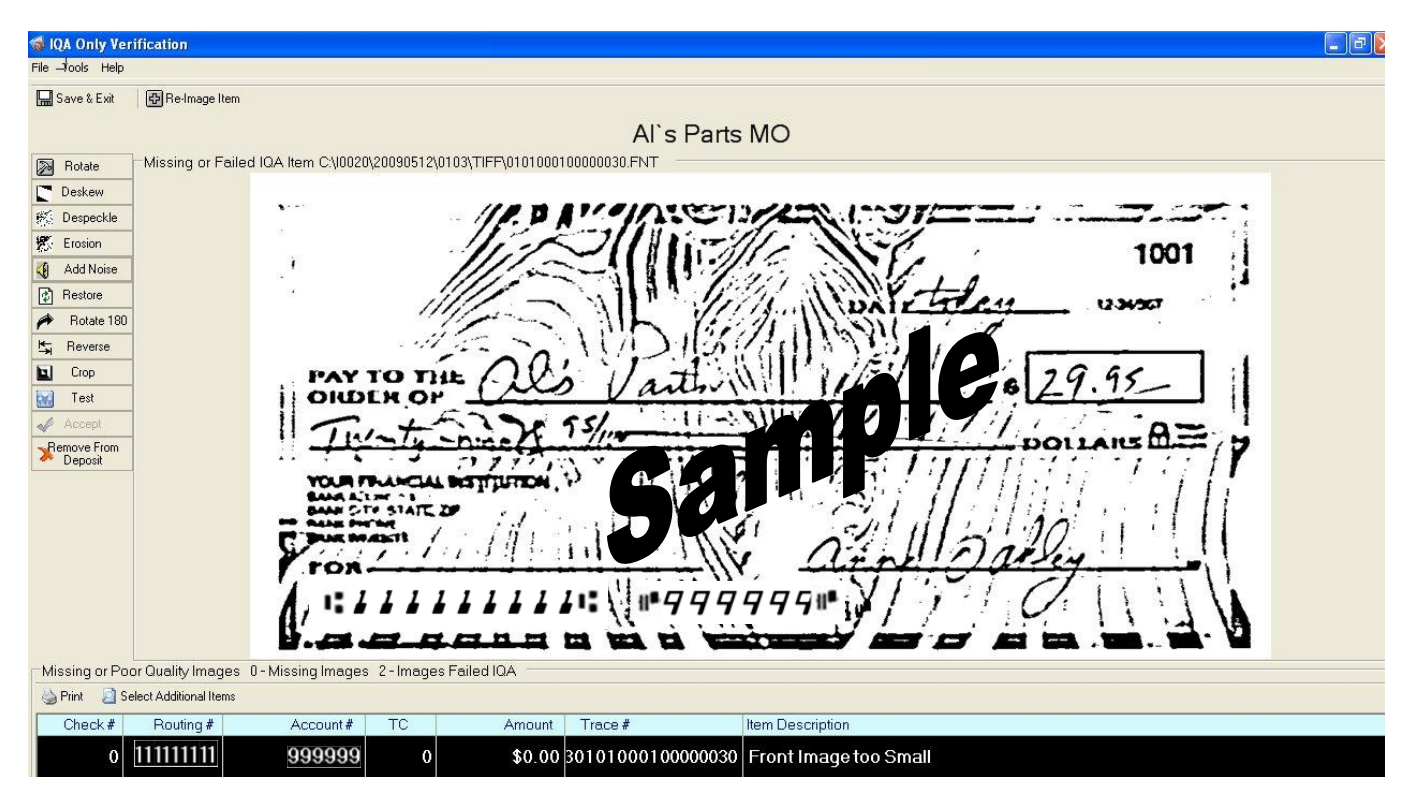

The check image will display in the middle of the screen with a highlight on the line at the bottom of the screen that represents the MICR information on the item. The reason for the image failing IQA is also given. In this case the check is too light. In order to 'fix' an item that is too light, the user will click the Add Noise image tool button on the left side of the screen.

-Adding 'noise' will darken the image so it falls in the parameters set by the IQA standards. It will then be an acceptable image. The image will then be reassessed (the tests will be re-run) and the results will be displayed.

After selecting the Add Noise option, as shown below, the image now passes the IQA tests. If the image is readable, the user can click the Yes button on the prompt to accept the image. If the

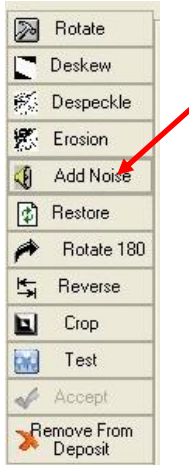

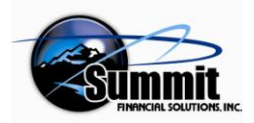

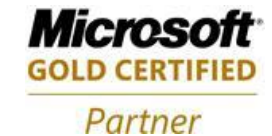

image is not readable, the user should reimage the item by using the Re-image Item icon located next to the Save & Exit icon. It is the responsibility of the user to only accept readable images.

| 🚽 Save & Exit                                                                                                   | Be-Image Item                                                                                                    |
|----------------------------------------------------------------------------------------------------|----------------------------------------------------------------------------------------------------|
|                                                                                                    | Al`s Parts MO                                                                                                    |
| Rotate                                                                                                    | Missing or Failed IOA Item C\00020\20090512\0103\TIFF\0101000100000030.FNT                                                                                                    |
| Deskew                                                                                                    |                                                                                                    |
| Despeckle                                                                                                    |                                                                                                    |
| Erosion                                                                                                    |                                                                                                    |
| Add Noise                                                                                                    | 1001                                                                                                    |
| Restore                                                                                                    |                                                                                                    |
| Rotate 180                                                                                                    | DATE STORE                                                                                                    |
| Reverse                                                                                                    | Image Passed                                                                                                    |
| Crop                                                                                                    |                                                                                                    |
| d Test                                                                                                    | This image passed all the IQA tests.                                                                                                    |
| Accept                                                                                                    |                                                                                                    |
| The second second second second second second second second second second second second second second second se | Please verify that the altered image is still readable and the quality is acceptable. If the altered image is acceptable, please select Yes.                                                                                                    |
| Remove From                                                                                                    | Please verify that the altered image is still readable and the quality is acceptable. If the altered image is acceptable, please select Yes.                                                                                                    |
| Remove From<br>Deposit                                                                                          | Please verify that the altered image is still readable and the quality is acceptable. If the altered image is acceptable, please select Yes. If you are not satisfied with the altered image, it is recommended that you select No and Re-Image the original item now.                                                                                                    |
| Remove From<br>Deposit                                                                                          | Please verify that the altered image is still readable and the quality is acceptable. If the altered image is acceptable, please select Yes. If you are not satisfied with the altered image, it is recommended that you select No and Re-Image the original item now. Yes                                                                                                    |
| Remove From<br>Deposit                                                                                          | Please verify that the altered image is still readable and the quality is acceptable. If the altered image is acceptable, please select Yes. If you are not satisfied with the altered image, it is recommended that you select No and Re-Image the original item now. Yes No                                                                                                    |
| Remove From<br>Deposit                                                                                          | Please verify that the altered image is still readable and the quality is acceptable. If the altered image is acceptable, please select Yes. If you are not satisfied with the altered image, it is recommended that you select No and Re-Image the original item now. Yes No                                                                                                    |
| Remove From<br>Deposit                                                                                          | Please verify that the altered image is still readable and the quality is acceptable. If the altered image is acceptable, please select Yes. If you are not satisfied with the altered image, it is recommended that you select No and Re-Image the original item now. Yes No Yes No                                                                                                    |
| Remove From<br>Deposit                                                                                          | Please verify that the altered image is still readable and the quality is acceptable. If the altered image is acceptable, please select Yes. If you are not satisfied with the altered image, it is recommended that you select No and Re-Image the original item now. Yes No Click the Yes                                                                                                    |
| Remove From<br>Deposit                                                                                          | Please verify that the altered image is still readable and the quality is acceptable. If the altered image is acceptable, please select Yes.<br>If you are not satisfied with the altered image, it is recommended that you select No and Re-Image the original item now.<br>Yes No<br>Click the Yes<br>option.                                                                                                    |
| Remove From<br>Deposit                                                                                          | Please verify that the altered image is still readable and the quality is acceptable. If the altered image is acceptable, please select Yes.<br>If you are not satisfied with the altered image, it is recommended that you select No and Re-Image the original item now.<br>Yes No<br>Click the Yes option.                                                                                                    |
| Remove From<br>Deposit                                                                                          | Please verify that the altered image is still readable and the quality is acceptable. If the altered image is acceptable, please select Yes.<br>If you are not satisfied with the altered image, it is recommended that you select No and Re-Image the original item now.<br>Yes No<br>Click the Yes<br>option.<br>or Quality Images 0-Missing Images 2-Images Failed IQA                                                                                       |
| Remove From<br>Deposit<br>Viissing or Po<br>≩ Print 2 S                                                         | Please verify that the altered image is still readable and the quality is acceptable. If the altered image is acceptable, please select Yes.<br>If you are not satisfied with the altered image, it is recommended that you select No and Re-Image the original item now.<br>Yes No<br>Yes No<br>Click the Yes<br>option.<br>ar Quality Images 0-Missing Images 2-Images Failed IQA<br>dect Additional Items                                                    |
| Pernove From<br>Deposit<br>Vissing or Po                                                                        | Please verify that the altered image is still readable and the quality is acceptable. If the altered image is acceptable, please select Yes. If you are not satisfied with the altered image, it is recommended that you select No and Re-Image the original item now. Yes No Click the Yes option. Click the Yes option. Proudily Images 0 - Missing Images 2 - Images Failed IQA Hect Additional Items Routing # Account # TC Amount Trace # Item Description |

If there are any other images that failed the in-line IQA process, they will be displayed in the same manner. The merchant will need to fix them depending upon what is wrong with them.

Items such as the one below will need to be Deskewed to pass the IQA tests.

| Summit Financial Solutions, Inc.<br>1431 Southwest Blvd Suite 6<br>Jefferson City, MO 65109-2468<br>573-761-4300 | PREMIER BANK<br>JEFFERSON CITY, MO 65101<br>80-679/865 | 1298                                                 |
|----------------------------------------------------------------------------------------------------|--------------------------------------------------------|------------------------------------------------------|
| PAY TO THE Earle Stop<br>Six + ZGOD 5300<br>Six + ZGOD 5300                                                      | jle                                                    | <u>2-21-Clo</u><br>\$ (o <sup>-26</sup><br>DOLLARS @ |
| MEMO                                                                                                    | BOB 1721                                               | tonici                                               |

The following chart lists the tools and when it should be used.

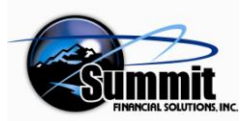

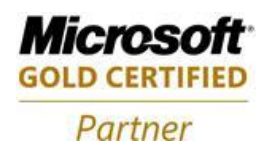

# IQA TOOL CHART

| Rotate         | This will allow the user to rotate the image through a user-defined angle either clockwise or counter clockwise multiple times as necessary.                                        |
|----------------|----------------------------------------------------------------------------------------------------|
| Deskew         | Rotates the item so the horizontal lines are parallel with the horizon.                                                                                                    |
| Despeckle      | This removes a certain amount of black dots to reduce the darkness.                                                                                                    |
| Erosion        | This removes a lot of darkness from dark items.                                                                                                    |
| Add Noise      | This adds darkness to light items.                                                                                                    |
| Restore        | This will undo all of the other tools and display the original image.                                                                                                    |
| Rotate 180     | This will rotate the image 180 degrees – turn it upside down or rightside up.                                                                                                    |
| Reverse        | This will reverse the back and front images in the archive (Saves them)                                                                                                    |
| Crop           | This is used to draw a rectangle enclosing a part of the image and removing anything outside the rectangle.                                                                         |
| Test           | This will cause the image to be retested with the IQA tests.                                                                                                    |
| Accept         | This will cause the current image to become a part of the batch as if it passed all<br>the IQA tests (even if it didn't). Sometimes this button is grayed out and not<br>available. |
| Remove<br>From | This will allow the user to remove this image from the batch of scanned items.<br>The user must manually remove the amount from the Adding Machine Tape in                          |
| Deposit        | the Key and Repair procedure.                                                                                                    |

| The item may also be reimaged if necessary by using the Re-Image<br>Item tool button | 🧔 IQA Only Verification         |  |  |  |  |
|--------------------------------------------------------------------------------------|---------------------------------|--|--|--|--|
|                                                                                      | File Tools Help                 |  |  |  |  |
|                                                                                      | 🔚 Save & Exit 🕴 🔂 Re-Image Item |  |  |  |  |

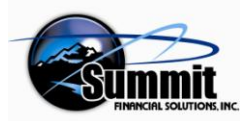

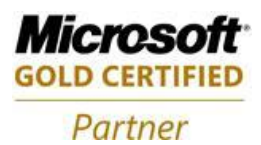

#### **Verification Problems**

When an item is imaged that has IQA problems, it will display in the Image Verification window below during the Image Verification phase of the Merchant process. The tools to use to fix the image are listed along the left side. They are used exactly as indicated above in the chart. They are activated by clicking on the appropriate icon. This causes that action to be applied to the displayed image.

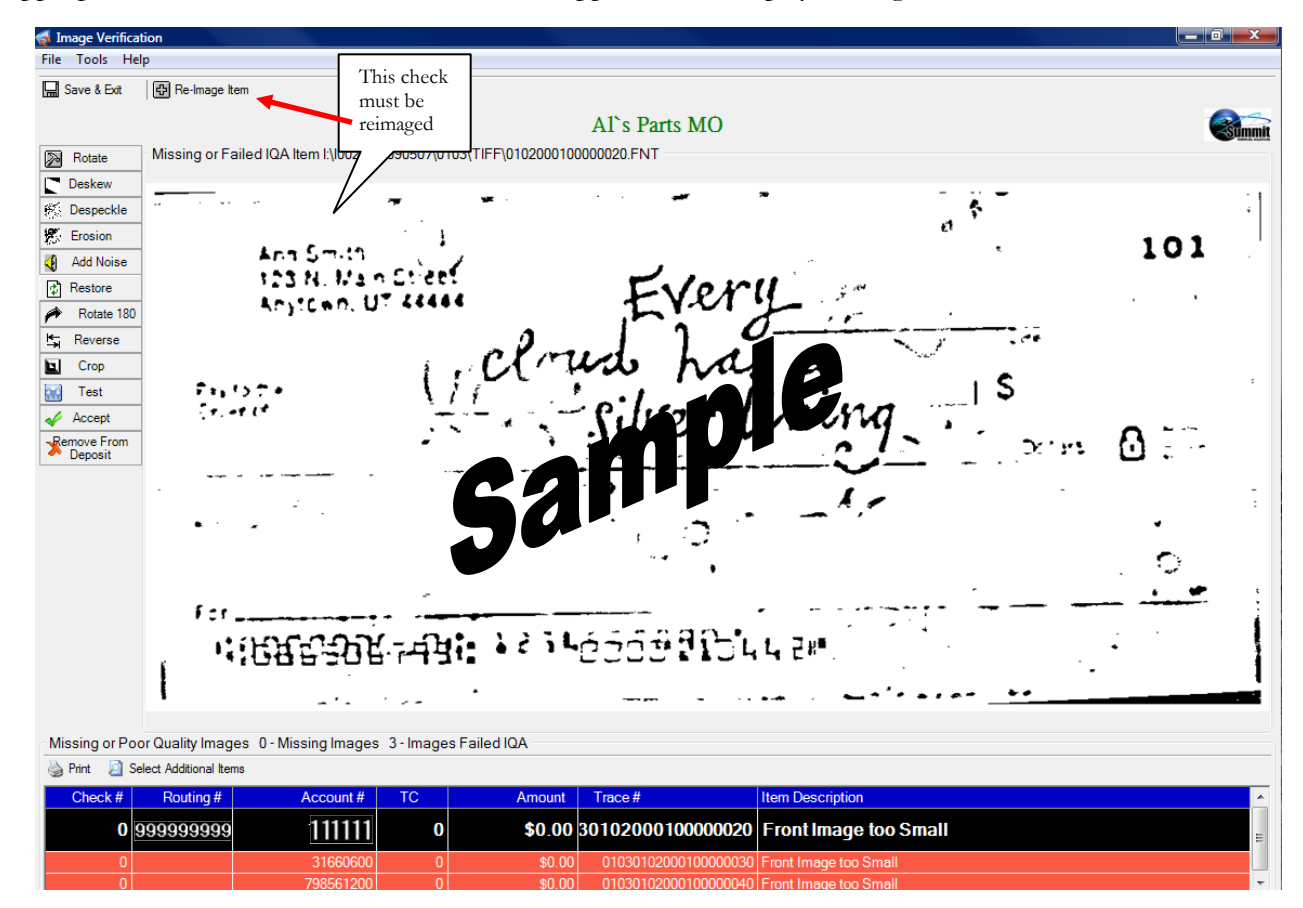

When all IQA problem items have been fixed (or re-imaged successfully) and verified, the following will display. Click Yes to complete the verification procedure.

| Save & Exit    | Re-Image Item         |                  |                |                 |                  |                  |           |           |  |
|----------------|-----------------------|------------------|----------------|-----------------|------------------|------------------|-----------|-----------|--|
|                |                       |                  |                |                 | Δľs              | Parts MO         |           |           |  |
|                | Missing or Failed If  | A Itom CNR020    | 20090512\0103  | TIFE\01010001   | 00000040 ENT     | Faits WO         |           |           |  |
| Piptoka        | wissing or raied is   | 274 MBH C 400201 | 1003031230103  | (18.1 (01010001 | 0000040.1111     |                  |           |           |  |
| Damarikia      |                       |                  |                |                 |                  |                  |           |           |  |
| Finan          |                       |                  |                |                 |                  |                  |           |           |  |
| Add Noise      |                       |                  |                |                 |                  |                  |           |           |  |
| Restore        |                       |                  |                |                 |                  |                  |           | 6000      |  |
| Rotate 180     |                       |                  |                | S               | ave and          | Exit             |           |           |  |
| Revence        |                       |                  |                |                 | 52000-50000 ente |                  |           |           |  |
| Elop           |                       |                  |                |                 | -                | This Due is UED  | TETED     |           |  |
| Test           |                       |                  |                |                 | (2)              | All Transmission |           |           |  |
| Accept         |                       |                  |                |                 | ~                | All finages are  | presenc   | a le can  |  |
| Reg            |                       |                  | ٦              |                 |                  | would you like   | to save a | and Exit? |  |
| C              | lick the              | Ves              |                |                 | 14               |                  |           |           |  |
|                | nex uie               | 105              |                |                 | -                | Vec              | No        |           |  |
| 01             | otion.                |                  |                |                 |                  | 105              | 140       |           |  |
| 10             |                       |                  |                |                 |                  | 0.00             |           |           |  |
|                |                       |                  | 1              |                 |                  |                  |           |           |  |
|                |                       |                  |                |                 |                  |                  |           |           |  |
|                |                       |                  |                |                 |                  |                  |           |           |  |
| dissing or Poo | or Quality Images 0-  | Missing Images   | 0 - Images Fai | led IQA         |                  |                  |           |           |  |
| Print 🔄 Se     | lect Additional Items |                  |                |                 |                  |                  |           |           |  |
| Check#         | Routing #             | Account #        | TC             | Amount          | Trace #          | Item Descripti   | on        |           |  |

Page 31 of 39

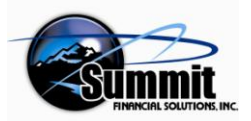

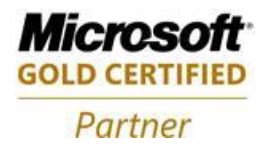

# **Appendix C – Adding Users**

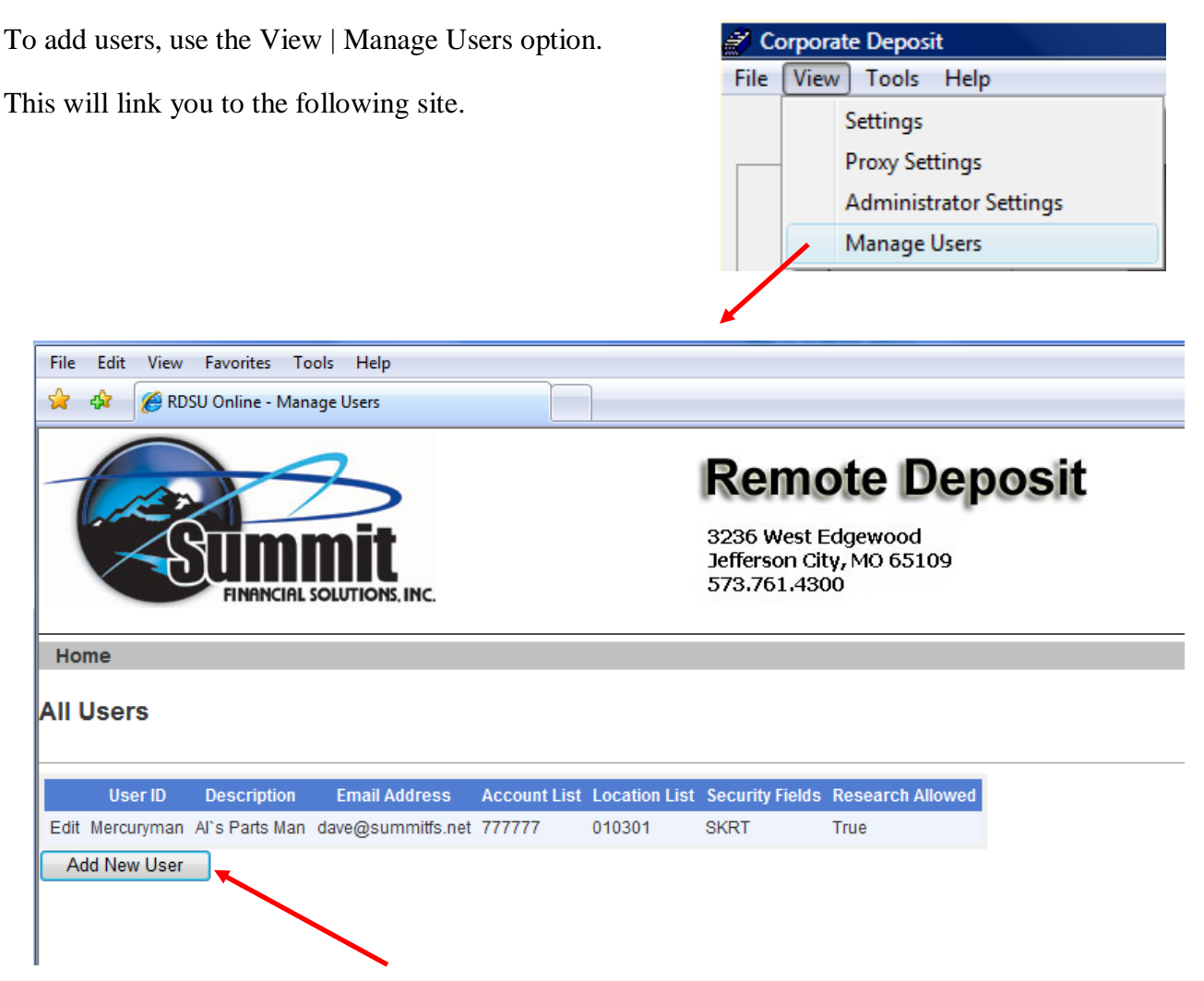

To Add Users, click the Add New Users button.

The users that you add will use the same accounts and locations that have already been setup. The fields that need to be completed are shown below.

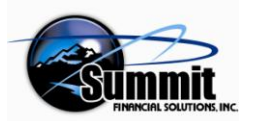

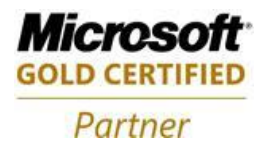

There are two ways to add a user.

1) Complete the following field entries and click the Save button at the bottom of the screen.

| Home                                                                                                    |                                                 |                   |
|----------------------------------------------------------------------------------------------------|-------------------------------------------------|-------------------|
| Add New User                                                                                                    |                                                 |                   |
| User Name:                                                                                                    |                                                 |                   |
| Description:                                                                                                    |                                                 |                   |
| Email Address:                                                                                                    | (separate addresses with a ; or .)              |                   |
|                                                                                                    |                                                 |                   |
| 🔲 Use Default F                                                                                                    | assword and Allow user to finish setup          |                   |
| Password:                                                                                                    | Confirm Password:                               |                   |
| Complexity Level                                                                                                    |                                                 |                   |
| Question One:                                                                                                    | What is your mother's maiden name?              |                   |
| Answer One:                                                                                                    |                                                 |                   |
| Question Two:                                                                                                    | What is your paternal grandmother's first name? | Generate Password |
| Answer Two:                                                                                                    |                                                 | Security          |
| 🔲 User will be a                                                                                                    | llowed to use Research                          | Scan              |
| Select Image:                                                                                                    |                                                 | Renair            |
| - 4                                                                                                    |                                                 | V Kev             |
| N.F. are and the                                                                                                    |                                                 | ✓ Transmit        |
|                                                                                                    |                                                 | E Hanonik         |
| A DECEMBER OF A DECEMBER OF A |                                                 |                   |
| Trans                                                                                                    |                                                 |                   |
| Aller of the second                                                                                                    |                                                 |                   |
| Change Imag                                                                                                    | e                                               |                   |
| Caption:                                                                                                    |                                                 |                   |
| Manana Lanatia                                                                                                    | -                                               |                   |
| Manage Location                                                                                                    |                                                 |                   |
| Location List 01                                                                                                    | USUT - AI'S Parts MO                            |                   |
|                                                                                                    |                                                 |                   |
|                                                                                                    |                                                 |                   |
|                                                                                                    |                                                 |                   |
| Leaving blank will                                                                                                    | add access to all locations                     |                   |
| Manage Accounts                                                                                                    |                                                 |                   |
| Account List 7777                                                                                                    | 77 - Money Market - Add Remove                  |                   |
|                                                                                                    |                                                 |                   |
|                                                                                                    |                                                 |                   |
|                                                                                                    |                                                 |                   |
| Leaving blank will                                                                                                    | add access to all accounts                      |                   |
|                                                                                                    | Sava                                            |                   |
|                                                                                                    | Jave                                            |                   |
|                                                                                                    |                                                 |                   |

OR...

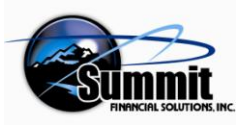

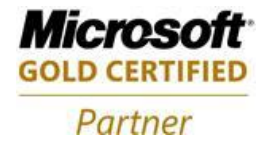

2) Use the checkbox that will use your choices as defaults.

One of the easiest ways to add a user is to enter the User Name, Description, and email address, and then click the 'Use Default Password and allow user to finish setup' checkbox option. This is illustrated below. Notice that the fields that do not have to be completed are filled in automatically with the previously chosen entries as defaults and are grayed out. They cannot be changed while the above checkbox is checked. The only things that can be changed are the Manage locations and Manage Accounts lists.

| Home           |                                |                                    |                  |                   |
|----------------|--------------------------------|------------------------------------|------------------|-------------------|
| Add New User   |                                |                                    |                  |                   |
| User Name:     | Backupman                      |                                    |                  |                   |
| Description:   | Backup User                    |                                    |                  |                   |
| Email Address: | dave@summitfs.net              | (separate addresses with a ; or ,) |                  |                   |
| Illee Defeu    | It Deserverd and Allew years   | to finish satur                    |                  |                   |
| Password:      | IL Password and Allow user     | to innish setup                    | Confirm Password | ]                 |
| Complexity Let | /el LOW                        |                                    |                  |                   |
| Question One:  | What is your mother's          | maiden name? -                     |                  | Generate Password |
| Answer One:    |                                |                                    |                  | Security          |
| Question Two:  | What is your paternal of       | <br>prandmother's first name?      | ]                | ✓ Scan            |
| Answer Two:    |                                |                                    | ]                | ✓ Repair          |
|                | a allowed to use Research      |                                    |                  | ✓ Key             |
| Select Image:  | e allowed to use Research      |                                    |                  | ✓ Transmit        |
| Change In      | lage                           |                                    |                  |                   |
| Caption:       |                                |                                    |                  |                   |
| oapion.        |                                |                                    |                  |                   |
| Manage Locat   |                                |                                    |                  |                   |
| Location List  | 010301 - Al's Parts MO         | - Add Remove                       |                  |                   |
|                |                                |                                    |                  |                   |
|                |                                |                                    |                  |                   |
|                |                                |                                    |                  |                   |
| Leaving blank  | will add access to all locatio | ns                                 |                  |                   |
| Manage Acco    |                                |                                    |                  |                   |
| Account List   | ///// - Money Market           | - Add Remove                       |                  |                   |
|                |                                |                                    |                  | 137               |
|                |                                |                                    |                  |                   |
|                |                                |                                    |                  |                   |
| Leaving blank  | will add access to all accour  | าเร                                |                  |                   |
|                |                                | S                                  | ave              | FINAN             |

Complete the desired fields and click the Save button to complete the new user's settings. When this is done, the user will be returned to the All Users screen with the new user displayed in the list as below.

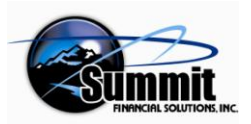

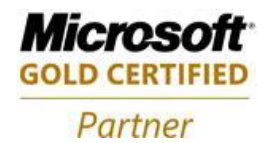

#### All Users Screen

| File | Edit View  | Favorites To<br>SU Online - Man | ols Help<br>age Users |              |               |                                                |                                           |       | <b>-</b> ₪ - ∉ | 🖡 🔻 🔂 Page | ▼ |
|------|------------|---------------------------------|-----------------------|--------------|---------------|------------------------------------------------|-------------------------------------------|-------|----------------|------------|---|
| 1    |            | FINANCIAL                       | SOLUTIONS, INC.       |              | 1             | Rem<br>3236 West<br>Jefferson Ci<br>573.761.43 | ote Dep<br>Edgewood<br>ty, MO 65109<br>00 | oosit | <br>           |            |   |
| Hor  | ne         |                                 |                       |              |               |                                                |                                           |       |                |            |   |
|      | Jsers      |                                 |                       |              |               |                                                |                                           |       |                |            |   |
|      | User ID    | Description                     | Email Address         | Account List | Location List | Security Fields                                | Research Allowed                          |       |                |            |   |
| Edit | Backupman  | Backup User                     | dave@summitfs.net     | 777777       | 010301        | SKRT                                           | False                                     |       |                |            |   |
| Edit | Mercuryman | Al's Parts Man                  | dave@summitfs.net     | 777777       | 010301        | SKRT                                           | True                                      |       |                |            |   |
| Ad   | d New User |                                 |                       |              |               |                                                |                                           |       |                |            |   |

To return to the Remote Deposit application, simply close the internet screen by clicking the X in the upper right corner. The Web Merchant application will then be visible (it was behind).

It is ready for use.

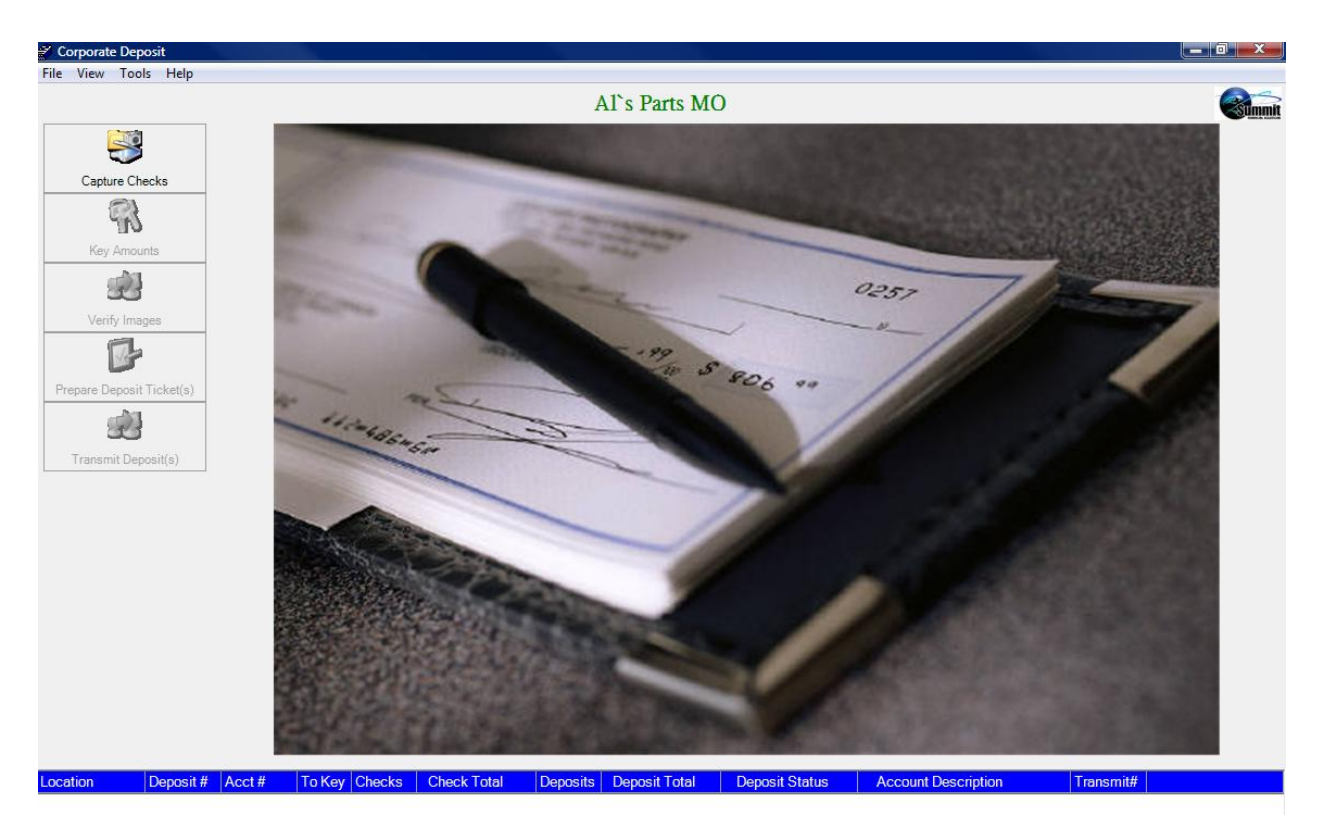

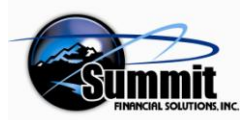

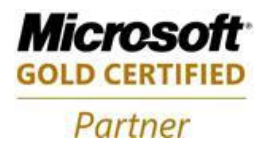

# **Appendix D – Splitting Deposits**

It is possible to split a captured deposit among several accounts that have previously been associated with the user by the bank during setup. Splitting a deposit is done using the Key Amounts option. This can be done during Keying Amounts (the recommended method), or after generating the Deposit ticket for the Run/Batch. If you return to Key Amounts after you have already completed creating a deposit slip, and then split the deposit, you must re-Verify Images and Prepare another Deposit Ticket.

Once checks have been captured and the user has chosen Key Amounts, the user will right-click anywhere in the grid at the bottom of the screen that displays line item information for each check.

| 1000000696# 0128 | 247.12    | R         | Invalid Routing Number       | Right-click anywhere in   |
|------------------|-----------|-----------|------------------------------|---------------------------|
| 1000186284# 0138 | 34,765.05 | nie kłaże | item with MICR Repair Little | the grid and choose Split |
| 1000209992# 0104 | 86,71     | Deno      | sit Into Multiple Accounts   | Deposit Into Multiple     |
| 1000000341# 0064 | 460.70    | U         | unecks                       | Accounts                  |

Select 'Split Deposit Into Multiple Accounts'. The movable Split Deposit dialog box will display. The first account into which the user is able to deposit is shown. This is not necessarily the account that was selected at the beginning of the scan. You only need to choose which other account(s), other than the one being scanned in to, you wish to deposit into. You will also select the amount to be placed in each selected account. You do not need to do anything to the current account. It will be adjusted automatically.

Drop down the list box and select one of the accounts that have been associated with your login.

| Split Deposi      |                                                                                 | Drop down the chevron<br>and select account |
|-------------------|---------------------------------------------------------------------------------|---------------------------------------------|
| - Split Informati | on                                                                              |                                             |
| Account           | RDMs Savings - 5551314                                                          |                                             |
| Amount            | RDMs Checking - 5551313<br>RDMs Savings - 5551314<br>RDM Money Market - 5551315 |                                             |
|                   | Add                                                                             |                                             |
|                   |                                                                                 |                                             |
|                   | OK Cancel                                                                       |                                             |
|                   | //                                                                              |                                             |

Then enter the dollar amount to deposit in that account. The amount requires a decimal point.

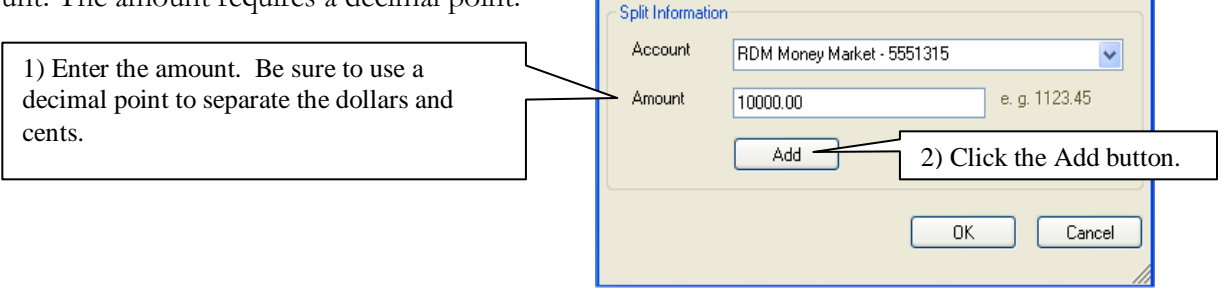

Split Deposit

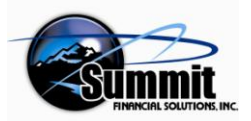

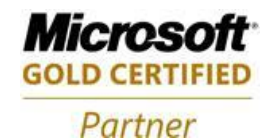

Click the Add button. This will create the split and display a new line item in the grid for each account into which you will be depositing money.

Repeat these steps for each account into which you wish to deposit part of the current deposit total. When finished splitting the deposit, click the OK button

| Split Deposit       |                                                      | and the second           | TALLU<br>TINDO                               | Split Deposit                        | an an an an an an an an an an an an an a | IT BEAELING                             |
|---------------------|------------------------------------------------------|--------------------------|----------------------------------------------|--------------------------------------|------------------------------------------|-----------------------------------------|
| C Split Information | on                                                   | MARYLAN                  | D NATIONAE BANK                              | Account RDMs Savings - 5551314       | ▼ 112245                                 | 5                                       |
| Account             | RDMs Checking - 5551313                              | SEMENTHE BA              | CK OF THIS DOCUMENT                          | Amoune 10000.00                      | OK Cencel                                |                                         |
| Amount              | RDMs Savings - 5551314<br>RDM Money Market - 5551315 | Seguereo ti lict         | 7.550 Back Number                            | Pint Zono                            | Arround D(C)                             | Pom Description                         |
|                     | Add                                                  | 00000010                 | 656666666                                    | 1000000696# 0128<br>1000000241# 0064 | 247.12 D                                 | Checks                                  |
|                     | Add                                                  | 00000030                 | 656666666                                    | 1000209992# 0104                     | 86.788.65 D                              | Checks                                  |
|                     | OK Cancel                                            | Item Totals Items to Key | Number of Debits 4<br>Debit Total 122.207.51 | Number of Credits                    | Adding Machine I                         | Difference Balanced<br>Total 122,207,51 |

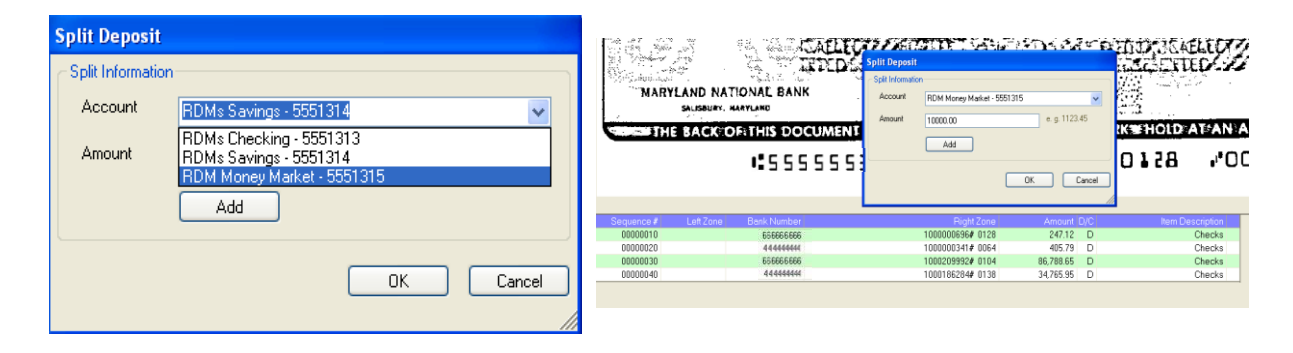

When finished repairing and splitting, click the Save and Exit icon. This will return you to the Remote Deposit Main Menu.

You will then be ready to Verify Images.

After verification of images is completed, click the Prepare Deposit Ticket icon.

When Deposit Ticket Preparation has completed, click on the Key Amounts icon again to go back to see the Deposit Tickets for the batch, and for the individual accounts into which you deposited the split monies.

As you click on each of the lines with an Item Description of Merchant's Deposit, the Electronic Deposit Ticket for that deposit will display above the grid.

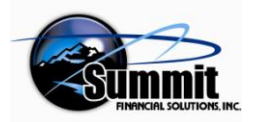

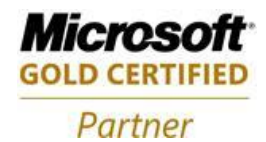

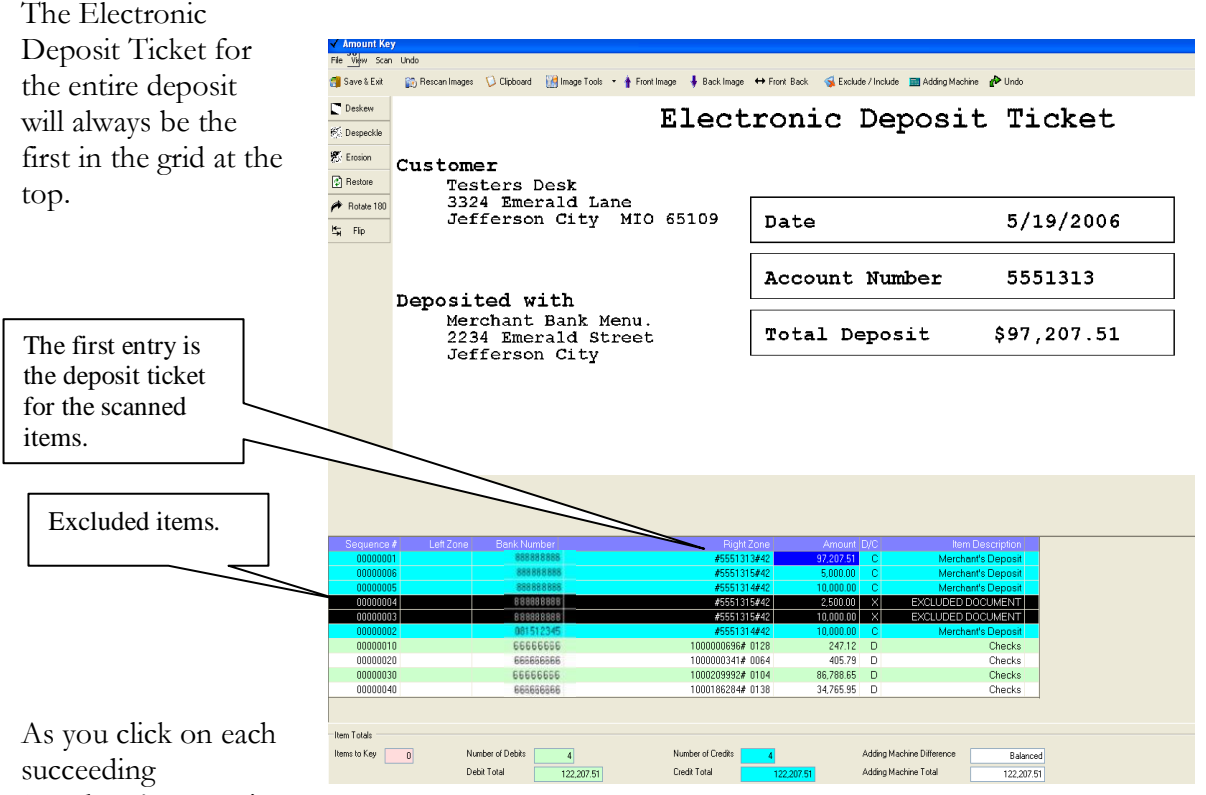

Merchant's Deposit

item, it will display showing the amount and the account into which it will be deposited.

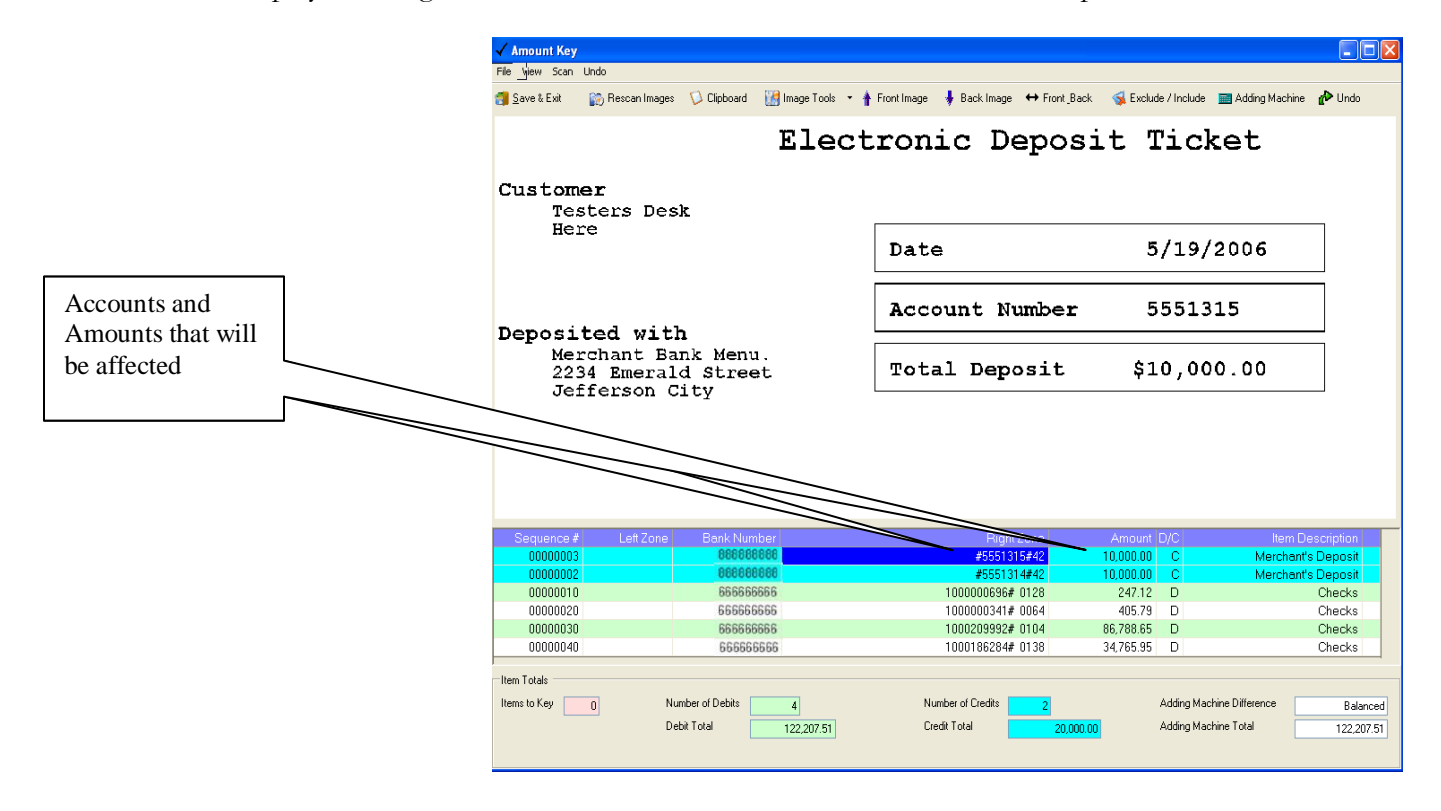

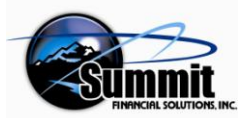

#### Web Merchant Remote Deposit User Manual

Partner

Microso GOLD CERTIFI

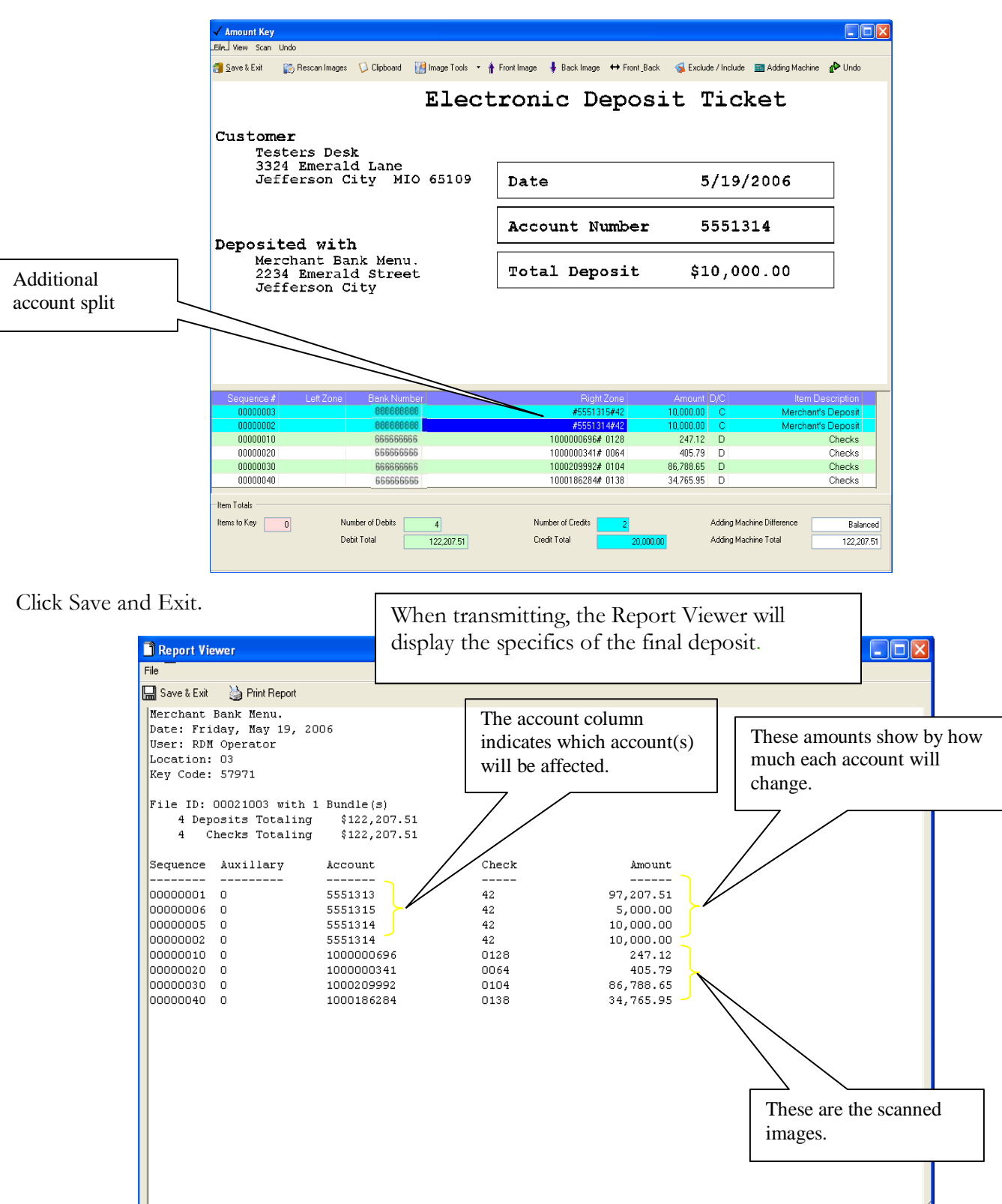